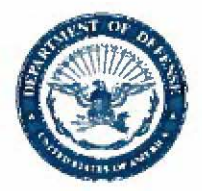

#### DEPARTMENT OF THE NAVY HEADQUARTERS UNITED STATES MARINE CORPS 3000 MARINE CORPS PENTAGON WASHINGTON DC 20350-3000

NAVMC 4000.3A LPC 17 FEB 2017

### NAVMC 4000.3A

- From: Commandant of the Marine Corps To: Distribution List
- Subj: MARINE CORPS MEDICAL LOGISTICS INFORMATION SYSTEMS HANDBOOK
- Ref: (a) MCO 4400.201, VOL 12, CH 1 Class VIII Management and Sustainment (b) NAVMC 4000.2, Class VIII Management Handbook

1. <u>Purpose</u>. The Marine Corps Medical Logistics Information Systems Handbook provides guidance to medical logistics personnel in the effective use of designated medical logistics information systems to manage Class VIII materiel in accordance with references (a) and (b).

2. Cancellation. NAVMC 4000.3

3. <u>Background</u>. The Marine Corps is responsible for fulfilling a capability for Class VIII materiel equivalent to 60 Days of Supply (DOS). To support the execution of this responsibility the Marine Corps has designated the Defense Medical Logistics Standard Support (DMLSS) and the Global Combat Support System -Marine Corps (GCSS-MC) to accomplish this task. DMLSS is an inventory control and item accounting system used to maintain data related to the assets of medical logistics accounts, including in-use and stored equipment. GCSS-MC provides accountability at the Table of Authorized Materiel Control Numbers (TAMCN) level.

4. <u>Action</u>. Utilize the Medical Logistics Information Systems Handbook to execute the roles and responsibilities as defined in references (a) and (b).

5. <u>Reserve Applicability.</u> This NAVMC applies to the Marine Corps Total Force.

DISTRIBUTION STATEMENT A: Approved for public release; distribution is unlimited.

Subj: MARINE CORPS MEDICAL INFORMATION SYSTEMS HANDBOOK

T. V. WILLIAMS Brigadier General U.S. Marine Corps

Assistant Deputy Commandant Installations & Logistics (LP)

DISTRIBUTION: PCN 10040000200

# NAVMC 4000.3A

Marine Corps Medical Logistics Information Systems Handbook

1

### Table of Contents

|      | General Information                                         | 3  |
|------|-------------------------------------------------------------|----|
| 1.0  | DMLSS Basics                                                | 4  |
| 2.0  | Basic Duties of the DMLSS Administrator (DA)                | 9  |
| 3.0  | Assemblage Management (AM)1                                 | .1 |
| 4.0  | Line Items                                                  | 20 |
| 5.0  | Procurement                                                 | 10 |
| 6.0  | Inventory Standardization                                   | }4 |
| 7.0  | Useful Reports                                              | 16 |
| 8.0  | Global Combat Support System-Marine Corps (GCSS-MC) 3       | 88 |
| 9.0  | Authorized Medical and Dental Allowance List (AMALs/ADAL) 4 | 2  |
| 10.0 | Acronym List                                                | 4  |

### General Information

The objective of this NAVMC 4000.3A is to provide Medical Logistics Company (MEDLOGCO) personnel with general information necessary to use the Defense Medical Logistics Standard Support (DMLSS) effectively, as well as provide a general overview of Global Combat Support System-Marine Corps (GCSS-MC). DMLSS is the Accountable Property System of Record (APSR) for medical equipment, an inventory control system used by the Marine Expeditionary Forces (MEF) to maintain data related to the assets of medical logistics accounts, including in-use and stored equipment. While GCSS-MC provides accountability at the Table of Authorized Materiel Control Numbers (TAMCN)-level. GCSS-MC is the APSR for all Military Equipment (ME).

DMLSS and GCSS-MC are not classified; however, the systems processes sensitive information and requires Controlled Access Protection Profile. Your DMLSS Administrator (DA) and GCSS-MC Help Desk are responsible for creating your account. DoD Policy Joint Task Force-Global Network Operations (JTF-GNO) CTO 07-15 Rev 1 requires smartcard login. NAVMC 4000.3A Marine Corps Medical Logistics Information Systems Handbook

### DMLSS Basics

Section 1.0

### DMLSS Basics

### 1. Logging on to DMLSS

Once your DMLSS Administrator (DA) has installed DMLSS on your computer, double-click the DMLSS icon to open the program. Click "Yes" to accept. The DMLSS Logon window will appear, and the screen will default to Smart Card Login. Click "OK" button and your Smart Card certificate will appear for you to confirm. Click "OK", then type in PIN. (Note: Your DMLSS administrator is also responsible for associating Smart Card Credentials to a username). Click "OK," and the DMLSS System Navigation window will appear. Click on the application you want to open.

If this is your first time logging in, the system will prompt you to input your personal information.

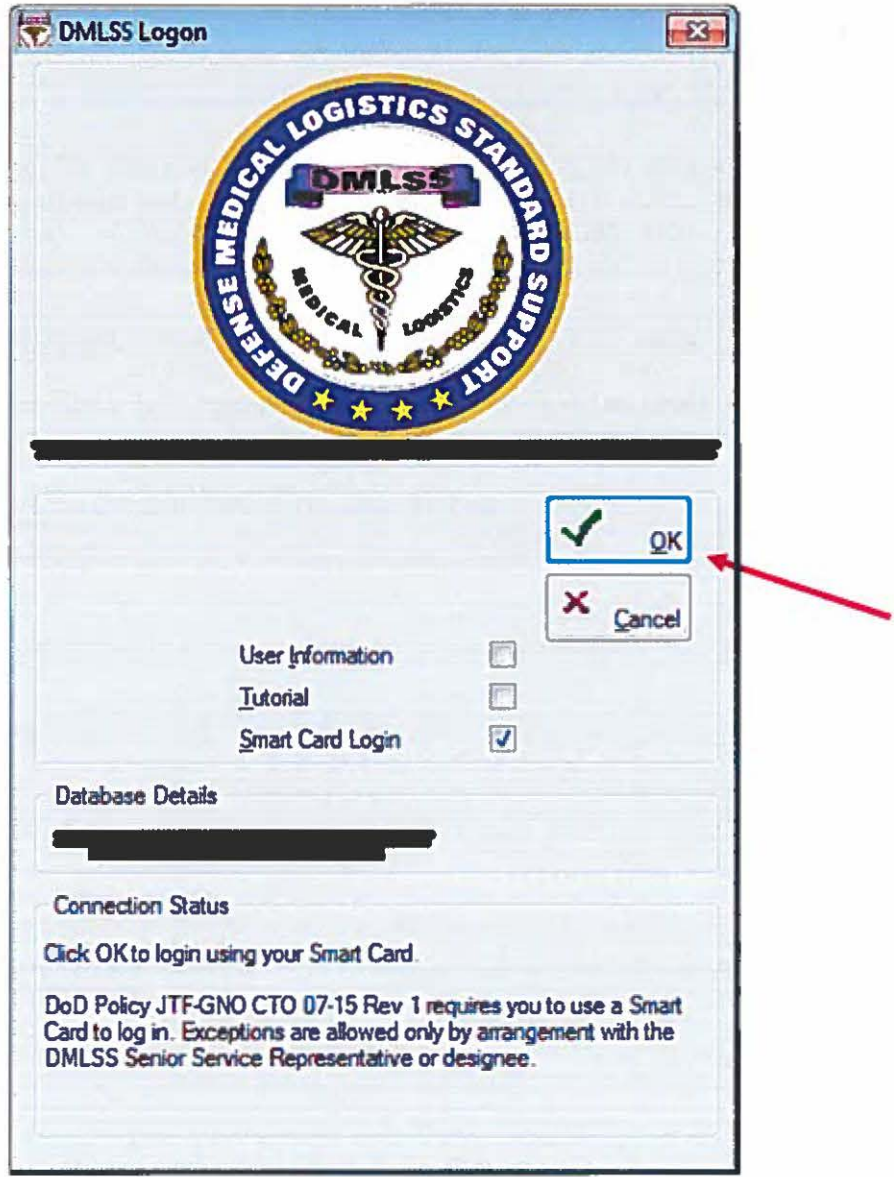

Figure 1.1 DMLSS Login Screen

### 2. Navigating Through an Application

Most DMLSS application windows have two toolbars: a horizontal toolbar and a vertical toolbar. The horizontal toolbar (also called the Navigation toolbar) is application-wide. You can use this toolbar to open a different module within an application. The vertical toolbar applies only to the particular window that is open.

#### 3. Customizing Your Toolbar

Log on to DMLSS, and launch the application you want to use. Click on the "Window" tab, and then click "Customize Toolbars." In order to add icons to the toolbar, go to the Customize Toolbars window, and in the Available Toolbar section, select the icon(s) you want to add. Click "Add." In order to remove icons from the toolbar, use the Current Toolbar section to select the icon(s) you want to remove. Click "Remove."

If you check the "Show Text" box, the icons will appear with a brief text description.

If you check the "Show Tooltips" box, a brief description of the icon's purpose will appear when the mouse moves over the icon.

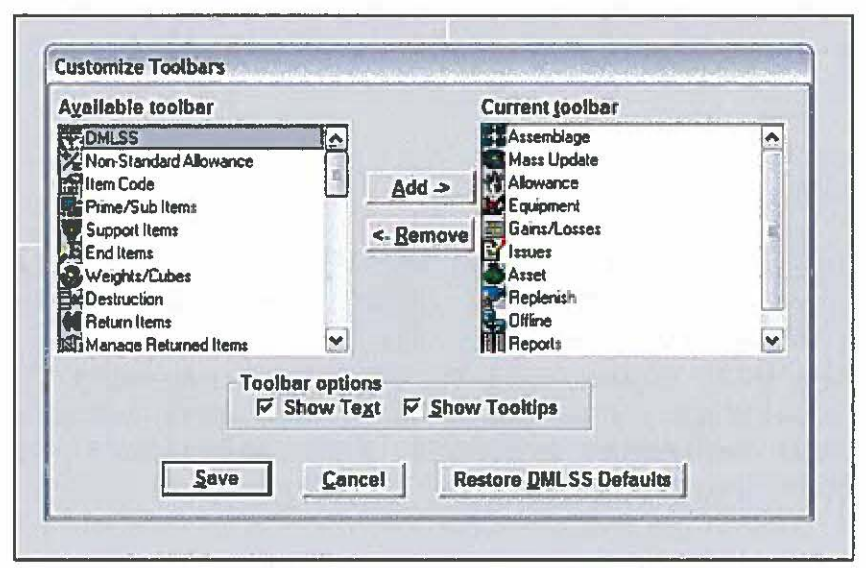

Figure 1.2 Customization Toolbar

### 4. DMLSS Help

Your first step should be to check the "Help" tab on the toolbar or the "Help Topics" icon. If the Help tab or the Help Topics icon does not answer your question or concern, contact your DA.

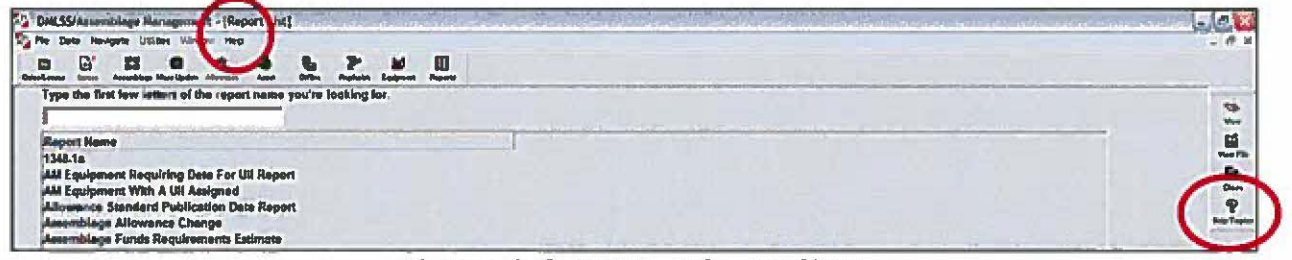

Figure 1.3 DMLSS Help Toolbar

\*Helpdesk information (to be used at discretion of your DA): CONUS: 1-703-432-3263 or 1-703-432-3360 OCONUS: Link to DMLSS DMLSS Administrator Website: https://eis.usmc.mil/sites/mefkb/dmlssadmin/default.aspx

**Additional Information:** DMLSS is role-specific. Accordingly, if you do not see some applications, it may be because you are not authorized to use these applications at the time.

5. DMLSS Authorization Letter

A DMLSS authorization and acceptance letters must be signed by the Theater Medical Information Program Marine Corps (TMIP-MC) and the person being authorized access to the system, to identify the privileges, roles and responsibilities of each DMLSS user.

6. Annual Refresher Training

DMLSS Administrator will receive annual refresher training from the Marine Corp Systems Command (MCSC) System Administrator by 30 September of every year. This will occur during the yearly visit from the MCSC Class VIII Enterprise Management Team and the monthly meetings. Once the local DMLSS Administrator has received annual refresher training, that individual will train the local DMLSS users. NAVMC 4000.3A Marine Corps Medical Logistics Information Systems Handbook

# Basic Duties of the DMLSS Administrator (DA)

Section 2.0

### Basic Duties of the DMLSS Administrator (DA)

Basic duties of the DMLSS Administrator (DA) include:

### Daily Activities

- Review DMLSS In-Box
- Monitor DMLSS System Status Summary
- Monitor system errors and messages (view server logs)
- Manage Backup/Restore Administration
- Access the DMLSS Communications Management (DCM) monitor module within the System Services (SS) application
- Review Pending Actions and/or Reports in order to determine if there are DCM connection issues

### Weekly Activities

- Clean tape drives
- Monitor disk usage
- Data tape replacement

#### Monthly Activities

- Perform Catalog Break Packs
- Loading AMAL/ADAL Packing List Updates
- Maintain PC Host Administration
- Maintain Printer Administration
- Manage DMLSS Communication Administration
- Manage Software Administration
- System Recovery Backup
- Audit Backup
- Load Windows Service Packs to PC

### "As Needed" Activities

- Add users
- Associate Smart Card Credentials to usernames
- Manage user accounts
- Inventory Stocking Level (ISL) Updates
- Assign user roles and responsibilities
- Add a group of hosts
- Add a PC Host
- Delete a PC Host
- Update DMLSS application

NAVMC 4000.3A Marine Corps Medical Logistics Information Systems Handbook

### Assemblage Management (AM)

Section 3.0

### Assemblage Management (AM)

Of note, if working with more than one assemblage at a time, use the Shift and Ctrl keys to select multiple assemblages. Remember that all fields marked with a \* (red asterisk) are mandatory fields and must be filled in.

1. Adding a Standard Assemblage

In the Navigation window, click on "Assemblage Management." Next, click on "Navigate" followed by "Standard Assemblage Add." Select the following information: organization/sub organization ID; branch of service; assemblage ID; assemblage increment and sub assemblage; operation status; and number required. (Of note, WRM code is for Air Force users only). Click "Save." In the Print Exception Report prompt window, click "Yes." The Exception Report lists any requirement(s) to be addressed before an item can be accepted. In the Create Assemblage Confirmation window, click "OK."

| Me Edt Navgete Liste | es Whichm Held                                                                                                  |   | - 6 |
|----------------------|----------------------------------------------------------------------------------------------------|---|-----|
|                      | C 1 C Clark                                                                                                    | E |     |
| + Dro/Sub Ore ID:    | +                                                                                                    |   | 1   |
| Branch of Service:   |                                                                                                    |   |     |
| · Anne Hit           | a farm UIC                                                                                                    |   | Ę   |
| A PRODUCT ILL.       | T second second                                                                                                 |   |     |
| · Asser. Incr.:      | Sup Asses                                                                                                    |   | Bay |
| Asem, Description:   |                                                                                                    |   |     |
| •Oper. Status        | MOREITY - Build Control Number                                                                                  |   |     |
| eeemblage kern ID:   |                                                                                                    |   |     |
| ERC:                 |                                                                                                    |   |     |
| Number Required:     | 14                                                                                                    |   |     |
| + Scope:             | C10C Owned                                                                                                    |   |     |
|                      | Customer Owned                                                                                                  |   |     |
|                      | * Log Managed Expanse Center Owned                                                                              |   |     |
| Customer;            | . Esp. Contor:                                                                                                  |   |     |
| Project Code:        | *                                                                                                    |   |     |
| Ownership Code:      | -                                                                                                    |   |     |
| Trens Org ID:        |                                                                                                    |   |     |
|                      | And and a second data and a second data and a second data and a second data and a second data and a second data |   |     |

Figure 1.4 Adding a Standard Assemblage

### 2. Duplicate Existing Assemblage

In the Navigation window, click on "Assemblage Management." Next, click on "Navigate," and then click on "Duplicate Existing Assemblage." Select the organization, receiving organization, and number of new instances. Then, highlight the assemblage you want, and click "Save."

| DML25/Assemblage Management - [Ouplicate Editor | ng Assemblage   | W. Testina (Ville |                | No. Including |             |                                                                                                    |
|-------------------------------------------------|-----------------|-------------------|----------------|---------------|-------------|----------------------------------------------------------------------------------------------------|
| El El El O 1 8 5                                | P<br>Rephile to |                   |                |               |             |                                                                                                    |
| Corganization: M97311                           | • Recel         | ing Org: CARDI    | N . National P | <b>\$</b>     |             |                                                                                                    |
| Funds<br>Assem Description Org ID               | Customer        | Receiving         | Assemblage BCN | UTC           | Ong UIC Dam |                                                                                                    |
| FLEET MARINE FORCE (FUF) LABORA M9711           | 1               | -                 | 0618 0 1 900   |               | H97111 Q    | B-                                                                                                    |
| FLEET MARINE FORCE (FMF) LABORA MISTIN          | 1               | +                 | 0618 0 3 000   |               | M9/11 O     | - Chart                                                                                                    |
| FLEET MARINE FORCE (FMF) LABORA M9711           | 1               |                   | 0618 0 4 000   |               | M9/111 O    | 9                                                                                                    |
| FLEET MARINE FORCE (FMF) LABORA M9711           | 1               | -                 | 0618 0 5 000   |               | 1297111 O   | Note Transm                                                                                                    |
| FLEET MARINE FORCE (FMF) LABORA M9711           | 1               | -                 | 0618 0 6 000   |               | M97111 O    | and the second second se |
| FLEET MARINE FORCE (FMF) LABORA M9711           | 1               | 1                 | 0618 0 7 000   |               | M97111 0    |                                                                                                    |
| FLEET MARINE FORCE (FMF) LABORA MITTE           | 1               | +                 | 0618 0 8 900   |               | M57111 O    | R - C1 10 55 11                                                                                                    |
| FLEET MARINE FORCE (FMF) LABORA M9711           | 1               | 1                 | 0618 0 9 000   |               | 1897111 O   |                                                                                                    |
| FLEET MARINE FORCE (FMF) LABORA MITTI           | 1               | +                 | 0618 0 10 001  |               | M97111 0    |                                                                                                    |
| FLEET MARINE FORCE (FMF) LABORA M9711           | 1               |                   | 0618 0 11 001  |               | N9/111 0    | C ALCONTRACTOR                                                                                                    |
| FLEET MARINE FORCE (FMF) LABORA M9711           | 1               | 1                 | 0618 0 12 000  |               | M97111 0    |                                                                                                    |
| FLEET MARINE FORCE (FMF) LABORA M9711           | 1               | -                 | 0618 0 13 000  |               | 1197111 O   |                                                                                                    |
| FLEET MARINE FORCE (FMF) LABORA MISTIN          | 1               | -                 | 0619 0 1 000   |               | M97111 Q    |                                                                                                    |
| FLEET MARINE FORCE (FMF) LABORA MITTI           | 1               | 1                 | 0613 0 2 900   |               | N5/111 0    |                                                                                                    |
| FLEET MARINE FORCE (FUE) LABORA MAZAT           |                 | 1                 | 0619 0.3.000   |               | 197111 0    |                                                                                                    |

Figure 1.5 Duplicate Existing Assemblage

 Transferring an Assemblage into Your Organization (Gain)

In the Navigation window, click on "Assemblage Management." Next, click on "Navigate" followed by "Transfers." Click "Assemblage Gain." Select the folder containing the organization you wish to gain. Click "OK." In the Assemblage Gain verification window, verify the assemblage you wish to gain and the organization from which you are obtaining it. Click "Save."

 Transferring an Assemblage Out of Your Organization (Loss)

In the Navigation window, click on "Assemblage Management." Next, click on "Navigate," followed by "Transfers" and then "Assemblage Loss." Select an organization from the drop down list, and then highlight the assemblage you want. Select the assemblage(s) you want to transfer from your organization. Click "Save."

| The free one                                                                                                    | -igelar L'Okoes Hilro                                                                                                    | ine selo                                                                                    |                                                                                                    |                                                                                        |                                                                                                    |                                                                                                  |                                                                                                    |          |                                                                                                  |
|----------------------------------------------------------------------------------------------------|----------------------------------------------------------------------------------------------------|---------------------------------------------------------------------------------------------|----------------------------------------------------------------------------------------------------|----------------------------------------------------------------------------------------|----------------------------------------------------------------------------------------------------|--------------------------------------------------------------------------------------------------|----------------------------------------------------------------------------------------------------|----------|--------------------------------------------------------------------------------------------------|
|                                                                                                    | Anneste Start Lipste                                                                                                    |                                                                                             | -                                                                                                    | -                                                                                      | -                                                                                                    | E                                                                                                |                                                                                                    |          |                                                                                                  |
| • Organizati                                                                                                    | MU 1897111                                                                                                    | + Includ                                                                                    | e Sub Org                                                                                                    | EP                                                                                     | acking L                                                                                                   | let T                                                                                            | 1000                                                                                                    |          |                                                                                                  |
| Transfer Di                                                                                                    | n.                                                                                                    |                                                                                             |                                                                                                    |                                                                                        | Auchi                                                                                                    | ve: F                                                                                            |                                                                                                    |          |                                                                                                  |
| Process                                                                                                    | c                                                                                                    | A                                                                                           |                                                                                                    |                                                                                        |                                                                                                    | <b>r</b> **                                                                                      |                                                                                                    |          | and an and a second second                                                                       |
| Ship Assm:                                                                                                    | IN POSTNOVI                                                                                                    |                                                                                             |                                                                                                    |                                                                                        |                                                                                                    |                                                                                                  | RIC CD:                                                                                                    | Priority |                                                                                                  |
| Soll Addats:                                                                                                    | -                                                                                                    | -                                                                                           | Sec. 1                                                                                                    |                                                                                        |                                                                                                    | T                                                                                                | CH/GBL:                                                                                                    | 1. 1993  |                                                                                                  |
| THE SWEEK                                                                                                    |                                                                                                    |                                                                                             |                                                                                                    | -                                                                                      | neo. E                                                                                                    | -                                                                                                | Calact All                                                                                                    |          | Frends 1                                                                                         |
| annaberentes esta                                                                                                    | NAMES                                                                                                    |                                                                                             |                                                                                                    | 20                                                                                     | and a second second                                                                                        | No. B                                                                                            | and the second                                                                                                  |          | COST'1                                                                                           |
| Org                                                                                                    | وللمحاد                                                                                                    |                                                                                             |                                                                                                    | Asim                                                                                   | n                                                                                                    | -                                                                                                | Ship to                                                                                                    | Proj     | Org ^                                                                                            |
| ANTES                                                                                                    | Assemblage                                                                                                    | BCR                                                                                         | -                                                                                                    | Desk<br>ME EXAM                                                                        | CT<br>(ART ARMART)                                                                                         |                                                                                                  |                                                                                                    | CB       | LHC                                                                                              |
|                                                                                                    |                                                                                                    |                                                                                             | AND IN CONTRACTOR                                                                                                    | <b>The E</b> 1677                                                                      | THE REPORT                                                                                                 | And the last of                                                                                  | the second second second second second second second second second second second second second second second se |          |                                                                                                  |
| F M97111                                                                                                    | 0618 8 03 000                                                                                                    | FL                                                                                          | EET MARI                                                                                                    | HE FOR                                                                                 | CE (FMF                                                                                                    | LABOR                                                                                            |                                                                                                    | 1.1      | M97111                                                                                           |
| F M97111                                                                                                    | 0618 8 03 000<br>0618 8 04 000                                                                                                    | FL<br>FL                                                                                    | EET MARI                                                                                                    | HE FOR                                                                                 | CE (FMF)<br>CE (FMF)                                                                                       | LABOR                                                                                            |                                                                                                    | 11       | M97111<br>M97111                                                                                 |
| F M97111<br>F M97111<br>F M97111                                                                                                    | 0618 8 03 000<br>0618 8 04 000<br>0618 0 05 000                                                                                                    | FL<br>FL<br>FL                                                                              | EET MARI<br>EET MARI<br>EET MARI                                                                                     | he for<br>he for<br>he for                                                             | ce (FMF)<br>ce (FMF)<br>ce (FMF)                                                                           | LABOR                                                                                            |                                                                                                    |          | M97111<br>M97111<br>M97111                                                                       |
| F M97111<br>F M97111<br>F M97111<br>F M97111                                                                                                    | 0618 8 03 000<br>0618 8 04 000<br>0618 0 05 000<br>0618 0 05 000                                                                                      |                                                                                             | EET MARI<br>EET MARI<br>EET MARI<br>EET MARI                                                                         | he for<br>he for<br>he for<br>he for                                                   | ce (FMF<br>Ce (FMF<br>Ce (FMF<br>Ce (FMF                                                                   | LABORA<br>LABORA<br>LABORA<br>LABORA                                                             |                                                                                                    |          | M97111<br>M97111<br>M97111<br>M97111                                                             |
| F M97111     F M97111     F M97111     F M97111     F M97111     F M97111                                                                                                    | 0618 0 03 000<br>0618 0 04 000<br>0618 0 05 000<br>0618 0 05 000<br>0618 0 06 000<br>0618 0 07 000                                                    | FL<br>FL<br>FL<br>FL<br>FL                                                                  | EET MARI<br>EET MARI<br>EET MARI<br>EET MARI<br>EET MARI                                                             | he for<br>he for<br>he for<br>he for<br>he for                                         | ce (FMF<br>Ce (FMF)<br>Ce (FMF)<br>Ce (FMF)<br>Ce (FMF)                                                    | LABORI<br>LABORI<br>LABORI<br>LABORI<br>LABORI                                                   |                                                                                                    |          | M97111<br>M97111<br>M97111<br>M97111<br>M97111                                                   |
| F M97111<br>F M97111<br>F M97111<br>F M97111<br>F M97111<br>F M97111                                                                                                    | 0618 0 03 000<br>0618 0 04 000<br>0618 0 05 000<br>0618 0 05 000<br>0618 0 05 000<br>0618 0 07 000<br>0618 0 07 000                                   |                                                                                             | EET MARI<br>EET MARI<br>EET MARI<br>EET MARI<br>EET MARI<br>EET MARI                                                 | he for<br>he for<br>he for<br>he for<br>he for<br>he for                               | ce (FMF<br>Ce (FMF<br>Ce (FMF<br>Ce (FMF<br>Ce (FMF<br>Ce (FMF                                             | LABORI<br>LABORI<br>LABORI<br>LABORI<br>LABORI<br>LABORI                                         |                                                                                                    |          | M97111<br>M97111<br>M97111<br>M97111<br>M97111<br>M97111                                         |
| F M97111<br>F M97111<br>F M97111<br>F M97111<br>F M97111<br>F M97111<br>F M97111                                                                                                    | 0618 0 00 000<br>0618 0 00 000<br>0618 0 05 000<br>0618 0 05 000<br>0618 0 07 000<br>0618 0 07 000<br>0618 0 00 000<br>0618 0 00 000                  | ณ<br>ณ<br>ณ<br>ณ<br>ณ<br>ณ<br>ณ<br>ณ<br>ณ<br>ณ                                              | EET MARII<br>EET MARII<br>EET MARII<br>EET MARII<br>EET MARII<br>EET MARII<br>EET MARII                              | HE FOR<br>HE FOR<br>HE FOR<br>HE FOR<br>HE FOR<br>HE FOR                               | ce (FMF<br>ce (FMF<br>ce (FMF<br>ce (FMF<br>ce (FMF<br>ce (FMF<br>ce (FMF                                  | LABORI<br>LABORI<br>LABORI<br>LABORI<br>LABORI<br>LABORI<br>LABORI                               |                                                                                                    |          | M97111<br>M97111<br>M97111<br>M97111<br>M97111<br>M97111<br>M97111                               |
| F M97111<br>F M97111<br>F M97111<br>F M97111<br>F M97111<br>F M97111<br>F M97111<br>F M97111                                                                                           | 0618 0 03 000<br>0618 0 04 000<br>0618 0 05 000<br>0618 0 05 000<br>0618 0 05 000<br>0618 0 07 000<br>0618 0 08 000<br>0618 0 09 000<br>0618 0 10 000 | ณ<br>ณ<br>ณ<br>ณ<br>ณ<br>ณ<br>ณ<br>ณ<br>ณ                                                   | EET MARII<br>EET MARII<br>EET MARII<br>EET MARII<br>EET MARII<br>EET MARII<br>EET MARII                              | HE FOR<br>HE FOR<br>HE FOR<br>HE FOR<br>HE FOR<br>HE FOR                               | CE (FMF<br>CE (FMF<br>CE (FMF<br>CE (FMF<br>CE (FMF<br>CE (FMF<br>CE (FMF<br>CE (FMF                       | LABORI<br>LABORI<br>LABORI<br>LABORI<br>LABORI<br>LABORI<br>LABORI<br>LABORI                     |                                                                                                    |          | M97111<br>M97111<br>M97111<br>M97111<br>M97111<br>M97111<br>M97111<br>M97111                     |
| F Marini<br>F Marini<br>F Marini<br>F Marini<br>F Marini<br>F Marini<br>F Marini<br>F Marini<br>F Marini                                                                               | 0618 0 03 000<br>0618 0 03 000<br>0618 0 05 000<br>0618 0 05 000<br>0618 0 07 000<br>0618 0 02 000<br>0618 0 02 000<br>0618 0 10 000<br>0618 0 11 000 | ត<br>ព<br>ព<br>ព<br>ព<br>ព<br>ព<br>ព<br>ព                                                   | EET MARII<br>EET MARII<br>EET MARII<br>EET MARII<br>EET MARII<br>EET MARII<br>EET MARII<br>EET MARII                 | HE FOR<br>HE FOR<br>HE FOR<br>HE FOR<br>HE FOR<br>HE FOR<br>HE FOR                     | CE (FMF<br>CE (FMF<br>CE (FMF<br>CE (FMF<br>CE (FMF<br>CE (FMF<br>CE (FMF<br>CE (FMF<br>CE (FMF            | LABORI<br>LABORI<br>LABORI<br>LABORI<br>LABORI<br>LABORI<br>LABORI<br>LABORI<br>LABORI           |                                                                                                    |          | M97111<br>M97111<br>M97111<br>M97111<br>M97111<br>M97111<br>M97111<br>M97111<br>M97111           |
| Martin     Martin     Martin     Martin     Martin     Martin     Martin     Martin     Martin     Martin     Martin     Martin     Martin     Martin     Martin     Martin     Martin |                                                                                                    | ព<br>ព<br>ព<br>ព<br>ព<br>ព<br>ព<br>ព<br>ព<br>ព<br>ព<br>ព<br>ព<br>ព<br>ព<br>ព<br>ព<br>ព<br>ព | EET MARI<br>EET MARI<br>EET MARI<br>EET MARI<br>EET MARI<br>EET MARI<br>EET MARI<br>EET MARI<br>EET MARI<br>EET MARI | HE FOR<br>HE FOR<br>HE FOR<br>HE FOR<br>HE FOR<br>HE FOR<br>HE FOR<br>HE FOR<br>HE FOR | CE (FMF<br>CE (FMF<br>CE (FMF<br>CE (FMF<br>CE (FMF<br>CE (FMF<br>CE (FMF<br>CE (FMF<br>CE (FMF<br>CE (FMF | LABORI<br>LABORI<br>LABORI<br>LABORI<br>LABORI<br>LABORI<br>LABORI<br>LABORI<br>LABORI<br>LABORI |                                                                                                    |          | M97111<br>M97111<br>M97111<br>M97111<br>M97111<br>M97111<br>M97111<br>M97111<br>M97111<br>M97111 |

Figure 1.6 Assemblage Loss

In the Assemblage Loss verification window click "OK." In the Locate Drive/Directory window, select the appropriate drive. Click "Save."

5. Transferring an Assemblage Internally

In the Navigation window, click on "Assemblage Management." Next, click on "Navigate," followed by "Transfers" and then "Assemblage Loss." Select an organization from the drop down list, and highlight the assemblage you want. Click "Internal Transfer." The Receiving Organization (Transfer ORG) field will appear. Click "Save."

|                                                                                                    | Posta number of                                                                                                    | un . laenas           | anala caral                                                                                                    | -                                                                                                    |                                                                                                    |                                                                                                  |            |      |                                                                                                    | 1     |    | - |            |       |     | CROMINGER | <br>a statistical statistical |
|----------------------------------------------------------------------------------------------------|----------------------------------------------------------------------------------------------------|-----------------------|----------------------------------------------------------------------------------------------------|----------------------------------------------------------------------------------------------------|----------------------------------------------------------------------------------------------------|--------------------------------------------------------------------------------------------------|------------|------|----------------------------------------------------------------------------------------------------|-------|----|---|------------|-------|-----|-----------|-------------------------------|
| The Edit Intro                                                                                                    | ate Coloes Winds                                                                                                    | ow Heb                |                                                                                                    |                                                                                                    |                                                                                                    |                                                                                                  |            |      |                                                                                                    |       |    |   |            |       |     |           |                               |
|                                                                                                    | Ausenstege Maart Lindete                                                                                                    | 1                     | Au                                                                                                    | 2                                                                                                    | 10                                                                                                    |                                                                                                  |            |      |                                                                                                    |       |    |   |            |       |     |           |                               |
| Organization                                                                                                    | M9/111                                                                                                    | - In                  | chude Sub Org                                                                                                    | ра:Гр                                                                                                    | acking L                                                                                                    | let:                                                                                             |            |      |                                                                                                    |       | 11 | - | CHARTER OF | 11. W | 1.1 |           |                               |
|                                                                                                    |                                                                                                    | and the second second |                                                                                                    |                                                                                                    |                                                                                                    |                                                                                                  |            |      |                                                                                                    |       |    |   |            |       |     |           |                               |
| Process                                                                                                    |                                                                                                    |                       |                                                                                                    |                                                                                                    |                                                                                                    |                                                                                                  |            |      |                                                                                                    |       |    |   |            |       |     |           |                               |
| Ship Assin:                                                                                                    | 0                                                                                                    |                       |                                                                                                    |                                                                                                    |                                                                                                    |                                                                                                  |            |      |                                                                                                    |       |    |   |            |       |     |           |                               |
| Sell Assm.                                                                                                    | 0                                                                                                    |                       |                                                                                                    |                                                                                                    |                                                                                                    |                                                                                                  |            |      |                                                                                                    |       |    |   |            |       |     |           |                               |
| War Switch:                                                                                                    | 0                                                                                                    | -                     | Sec. 1                                                                                                    |                                                                                                    |                                                                                                    |                                                                                                  |            |      |                                                                                                    |       |    |   |            |       |     |           |                               |
| Internel Trans                                                                                                    | der Transler                                                                                                    | ORG:                  | -                                                                                                    |                                                                                                    |                                                                                                    |                                                                                                  | Select All | in   | Apply                                                                                                    | 1     |    |   |            |       |     |           |                               |
|                                                                                                    |                                                                                                    | 1.1.1                 |                                                                                                    | -                                                                                                    |                                                                                                    |                                                                                                  |            | 1.0  |                                                                                                    | -     |    |   |            |       |     |           |                               |
| Org                                                                                                    | August 1                                                                                                    | acui.                 |                                                                                                    |                                                                                                    |                                                                                                    |                                                                                                  | * Transfer | Proj | Org                                                                                                    | 1     |    |   |            |       |     |           |                               |
|                                                                                                    | A # 34 PT D 10 10 TH                                                                                                    | - FM. 8               | the second second second second second second second second second second second second second second second se            | Doe                                                                                                    | CT                                                                                                    |                                                                                                  | UNG        | 0.0  | UIL                                                                                                    | 100   |    |   |            |       |     |           |                               |
| Funds ID                                                                                                    |                                                                                                    | an our r              |                                                                                                    | maker of shares                                                                                                    | ALC: NO. R. L.                                                                                                    | BOOK!                                                                                            |            | -    | A DOLLAR OF                                                                                                | 10 11 |    |   |            |       |     |           |                               |
| M117111                                                                                                    | 0618 0 81 000                                                                                                    |                       | FLEET MAR                                                                                                    | NE FOR                                                                                                    | CE ITWIT                                                                                                    | UNPORU.                                                                                          |            |      | M17111                                                                                                    |       |    |   |            |       |     |           |                               |
| MITTI                                                                                                    | 0618 0 81 000<br>0618 0 83 000                                                                                                    |                       | FLEET MAR                                                                                                    | REFOR                                                                                                    | CE (FMF)<br>CE (FMF)                                                                                                    | LABOR                                                                                            |            |      | M97111                                                                                                    |       |    |   |            |       |     |           |                               |
| MITTI                                                                                                    | 0618 0 81 000<br>0618 0 83 000<br>0618 0 84 000                                                                                                    |                       | FLEET MARY                                                                                                    | REFOR                                                                                                    | CE (FMF)<br>CE (FMF)<br>CE (FMF)                                                                                                 | LABORI<br>LABORI                                                                                 |            |      | M97111<br>M97111<br>M97111                                                                                 |       |    |   |            |       |     |           |                               |
| M97111<br>M97111<br>M97111<br>M97111<br>M97111                                                                                                    | 0618 0 81 000<br>0618 0 83 000<br>0618 0 84 000<br>0618 0 05 000                                                                                                    |                       | FLEET MARY<br>FLEET MARY<br>FLEET MARY<br>FLEET MARY                                                                       | REFOR                                                                                                    | CE (FMF)<br>CE (FMF)<br>CE (FMF)<br>CE (FMF)                                                                                     | LABOR/<br>LABOR/<br>LABOR/                                                                       |            |      | M97111<br>M97111<br>M97111<br>M97111                                                                       |       |    |   |            |       |     |           |                               |
| Million         Million           Million         Million           Million         Million           Million         Million           Million         Million           Million         Million           Million         Million                                                                                                    | 0618 0 81 000<br>0618 0 83 000<br>0618 0 84 000<br>0618 0 84 000<br>0618 0 85 880<br>0618 0 85 880                                                                                                    |                       | FLEET MARY<br>FLEET MARY<br>FLEET MARY<br>FLEET MARY<br>FLEET MARY                                                         | REFOR                                                                                                    | CE (FMF)<br>CE (FMF)<br>CE (FMF)<br>CE (FMF)<br>CE (FMF)                                                                         | LABORJ<br>LABORJ<br>LABORJ<br>LABORJ                                                             |            |      | M97111<br>M97311<br>M97311<br>M97111<br>M97111                                                             |       |    |   |            |       |     |           |                               |
| Million         Million           Million         Million           Million         Million           Million         Million           Million         Million           Million         Million           Million         Million                                                                                                    | DG18 0 81 000<br>0618 0 83 000<br>0618 0 84 000<br>0618 0 85 860<br>0618 0 85 860<br>0618 0 85 860<br>0618 0 87 860                                                                                                    |                       | FLEET MARY<br>FLEET MARY<br>FLEET MARY<br>FLEET MARY<br>FLEET MARY<br>FLEET MARY                                           | THE FORM                                                                                                    | CE (FMF)<br>CE (FMF)<br>CE (FMF)<br>CE (FMF)<br>CE (FMF)<br>CE (FMF)                                                             | LABORJ<br>LABORJ<br>LABORJ<br>LABORJ<br>LABORJ<br>LABORJ                                         |            |      | M97111<br>M97111<br>M97111<br>M97111<br>M97111<br>M97111                                                   |       |    |   |            |       |     |           |                               |
| Arititi           Militati           Militati <td< td=""><td>0618 0 81 000<br/>0618 0 83 000<br/>0618 0 64 000<br/>0618 0 65 000<br/>0618 0 65 000<br/>0618 0 67 000<br/>0618 0 08 000</td><td></td><td>FLEET MARS<br/>FLEET MARS<br/>FLEET MARS<br/>FLEET MARS<br/>FLEET MARS<br/>FLEET MARS<br/>FLEET MARS</td><td>REFORM<br/>REFORM<br/>REFORM<br/>REFORM<br/>REFORM</td><td>CE (FMF)<br/>CE (FMF)<br/>CE (FMF)<br/>CE (FMF)<br/>CE (FMF)<br/>CE (FMF)</td><td>LABORJ<br/>LABORJ<br/>LABORJ<br/>LABORJ<br/>LABORJ<br/>LABORJ</td><td></td><td></td><td>M97111<br/>M97111<br/>M97111<br/>M97111<br/>M97111<br/>M97111<br/>M97111</td><td></td><td></td><td></td><td></td><td></td><td></td><td></td><td></td></td<>                                                                                                    | 0618 0 81 000<br>0618 0 83 000<br>0618 0 64 000<br>0618 0 65 000<br>0618 0 65 000<br>0618 0 67 000<br>0618 0 08 000                                                                                                    |                       | FLEET MARS<br>FLEET MARS<br>FLEET MARS<br>FLEET MARS<br>FLEET MARS<br>FLEET MARS<br>FLEET MARS                             | REFORM<br>REFORM<br>REFORM<br>REFORM<br>REFORM                                                                       | CE (FMF)<br>CE (FMF)<br>CE (FMF)<br>CE (FMF)<br>CE (FMF)<br>CE (FMF)                                                             | LABORJ<br>LABORJ<br>LABORJ<br>LABORJ<br>LABORJ<br>LABORJ                                         |            |      | M97111<br>M97111<br>M97111<br>M97111<br>M97111<br>M97111<br>M97111                                         |       |    |   |            |       |     |           |                               |
| APT7111           F         M97111           F         M97111           F         M97111           F         M97111           F         M97111           F         M97111           F         M97111           F         M97111           F         M97111           F         M97111           F         M97111                                                                                                    | 0618 0 81 000<br>0618 0 83 000<br>0618 0 83 000<br>0618 0 05 000<br>0618 0 05 000<br>0618 0 05 000<br>0618 0 07 000<br>0618 0 08 000<br>0618 0 09 000                                                                                                    |                       | FLEET MARS<br>FLEET MARS<br>FLEET MARS<br>FLEET MARS<br>FLEET MARS<br>FLEET MARS<br>FLEET MARS                             | REFORM<br>REFORM<br>REFORM<br>REFORM<br>REFORM<br>REFORM                                                             | CE (FMF)<br>CE (FMF)<br>CE (FMF)<br>CE (FMF)<br>CE (FMF)<br>CE (FMF)<br>CE (FMF)                                                 | LABORI<br>LABORI<br>LABORI<br>LABORI<br>LABORI<br>LABORI<br>LABORI                               |            |      | M97111<br>M97111<br>M97111<br>M97111<br>M97111<br>M97111<br>M97111<br>M97111<br>M97111                     |       |    |   |            |       |     |           |                               |
| Martani           Martani           Martani <td< td=""><td>0618 0 81 000<br/>0618 0 83 000<br/>0618 0 84 000<br/>0618 0 84 000<br/>0618 0 5 000<br/>0618 0 05 000<br/>0618 0 05 000<br/>0618 0 08 000<br/>0618 0 09 000<br/>0618 0 10 080</td><td></td><td>FLEET MARS<br/>FLEET MARS<br/>FLEET MARS<br/>FLEET MARS<br/>FLEET MARS<br/>FLEET MARS<br/>FLEET MARS<br/>FLEET MARS</td><td>THE FORM<br/>THE FORM<br/>THE FORM<br/>THE FORM<br/>THE FORM<br/>THE FORM<br/>THE FORM</td><td>CE (FMF)<br/>CE (FMF)<br/>CE (FMF)<br/>CE (FMF)<br/>CE (FMF)<br/>CE (FMF)<br/>CE (FMF)<br/>CE (FMF)</td><td>LABORI<br/>LABORI<br/>LABORI<br/>LABORI<br/>LABORI<br/>LABORI<br/>LABORI<br/>LABORI</td><td></td><td></td><td>M97111<br/>M97111<br/>M97111<br/>M97111<br/>M97111<br/>M97111<br/>M97111<br/>M97111<br/>M97111</td><td></td><td></td><td></td><td></td><td></td><td></td><td></td><td></td></td<> | 0618 0 81 000<br>0618 0 83 000<br>0618 0 84 000<br>0618 0 84 000<br>0618 0 5 000<br>0618 0 05 000<br>0618 0 05 000<br>0618 0 08 000<br>0618 0 09 000<br>0618 0 10 080                                                                                                    |                       | FLEET MARS<br>FLEET MARS<br>FLEET MARS<br>FLEET MARS<br>FLEET MARS<br>FLEET MARS<br>FLEET MARS<br>FLEET MARS               | THE FORM<br>THE FORM<br>THE FORM<br>THE FORM<br>THE FORM<br>THE FORM<br>THE FORM                                     | CE (FMF)<br>CE (FMF)<br>CE (FMF)<br>CE (FMF)<br>CE (FMF)<br>CE (FMF)<br>CE (FMF)<br>CE (FMF)                                     | LABORI<br>LABORI<br>LABORI<br>LABORI<br>LABORI<br>LABORI<br>LABORI<br>LABORI                     |            |      | M97111<br>M97111<br>M97111<br>M97111<br>M97111<br>M97111<br>M97111<br>M97111<br>M97111                     |       |    |   |            |       |     |           |                               |
| Arronn           Maronn           Ma                                                                                                    | 0618.0         01.000           0618.0         0.000           0618.0         0.4000           0618.0         0.5000           0618.0         0.5000           0618.0         0.5000           0618.0         0.7000           0618.0         0.8000           0618.0         0.9000           0618.0         10.000           0618.0         10.000 |                       | FLEET MARY<br>FLEET MARK<br>FLEET MARK<br>FLEET MARK<br>FLEET MARK<br>FLEET MARK<br>FLEET MARK<br>FLEET MARK               | THE FORM<br>THE FORM<br>THE FORM<br>THE FORM<br>THE FORM<br>THE FORM<br>THE FORM<br>THE FORM                         | CE (FMF)<br>CE (FMF)<br>CE (FMF)<br>CE (FMF)<br>CE (FMF)<br>CE (FMF)<br>CE (FMF)<br>CE (FMF)<br>CE (FMF)<br>CE (FMF)             | LABORI<br>LABORI<br>LABORI<br>LABORI<br>LABORI<br>LABORI<br>LABORI<br>LABORI<br>LABORI           |            |      | M97111<br>M97111<br>M97111<br>M97111<br>M97111<br>M97111<br>M97111<br>M97111<br>M97111                     |       |    |   |            |       |     |           |                               |
| Conds         ID           Magregation         Magregation           F         Magregation           F         Magregation                                                                                                    | 0618 0 81 000<br>0618 0 83 000<br>0618 0 64 000<br>0618 0 05 000<br>0618 0 05 000<br>0618 0 05 000<br>0618 0 05 000<br>0618 0 00 000<br>0618 0 10 000<br>0618 0 11 000<br>0618 0 12 000                                                                                                    |                       | FLEET MARS<br>FLEET MARS<br>FLEET MARS<br>FLEET MARS<br>FLEET MARS<br>FLEET MARS<br>FLEET MARS<br>FLEET MARS<br>FLEET MARS | The Form<br>the Form<br>the Form<br>the Form<br>the Form<br>the Form<br>the Form<br>the Form<br>the Form<br>the Form | CE (FMF)<br>CE (FMF)<br>CE (FMF)<br>CE (FMF)<br>CE (FMF)<br>CE (FMF)<br>CE (FMF)<br>CE (FMF)<br>CE (FMF)<br>CE (FMF)             | LABORI<br>LABORI<br>LABORI<br>LABORI<br>LABORI<br>LABORI<br>LABORI<br>LABORI<br>LABORI<br>LABORI |            |      | M97111<br>M97311<br>M97311<br>M97111<br>M97111<br>M97111<br>M97111<br>M97111<br>M97111<br>M97111           |       |    |   |            |       |     |           |                               |
| Conds         ID           Marran         Marran           Marran         Marran           F         Marran           F         Marran           F         Marran           Marran         Marran           F         Marran           Marran         Marran           F         Marran           Marran         Marran           F         Marran           Marran         Marran           F         Marran           Marran         Marran           F         Marran           Marran         Marran           F         Marran           Marran         Marran           Marran         Marran           Marran         Marran           Marran         Marran           Marran         Marran           Marran         Marran           Marran         Marran           Marran         Marran           Marran         Marran           Marran         Marran           Marran         Marran           Marran         Marran           Marran         Marran                                                                                                    | 0618 0 81 000<br>0618 0 83 000<br>0618 0 84 000<br>0618 0 85 000<br>0618 0 85 000<br>0618 0 85 000<br>0618 0 85 000<br>0618 0 80 000<br>0618 0 10 000<br>0618 0 10 000<br>0618 0 11 000<br>0618 0 12 000<br>0618 0 13 000                                                                                                    |                       | FLEET MARS<br>FLEET MARS<br>FLEET MARS<br>FLEET MARS<br>FLEET MARS<br>FLEET MARS<br>FLEET MARS<br>FLEET MARS<br>FLEET MARS | INE FOR<br>THE FOR<br>THE FOR<br>THE FOR<br>THE FOR<br>THE FOR<br>THE FOR<br>THE FOR<br>THE FOR<br>THE FOR           | CE (FMF)<br>CE (FMF)<br>CE (FMF)<br>CE (FMF)<br>CE (FMF)<br>CE (FMF)<br>CE (FMF)<br>CE (FMF)<br>CE (FMF)<br>CE (FMF)<br>CE (FMF) | LABORJ<br>LABORJ<br>LABORJ<br>LABORJ<br>LABORJ<br>LABORJ<br>LABORJ<br>LABORJ<br>LABORJ<br>LABORJ |            |      | M97111<br>M97111<br>M97111<br>M97111<br>M97111<br>M97111<br>M97111<br>M97111<br>M97111<br>M97111<br>M97111 |       |    |   |            |       |     |           |                               |

Figure 1.7 Assemblage Loss

### 6. Standard Assemblage Update

In the Navigation window, click on "Assemblage Management." Next click on "Navigate" followed by "Assemblage Allowance Update File." The Select File to Import window will open. You will choose the most recent update file followed by "Open". Select each Assemblage that is to be updated or check "Select All" checkbox. Then click "Process."

| Dias   | S/Missenbler    | og Minisperse  | N CARLON CONTRACTOR OF THE REAL PROPERTY OF | 10 P                                                                                                    |                       |                |                |      | C The C                                                                                                    |
|--------|-----------------|----------------|---------------------------------------------|----------------------------------------------------------------------------------------------------|-----------------------|----------------|----------------|------|----------------------------------------------------------------------------------------------------|
| nie 🕅  | Data Na         | avigate tital  | tes Weden help                              | -                                                                                                    | and the second second |                | 1 N.N. 17 19-1 |      |                                                                                                    |
| Carral | La Lesues       | Aesentol       | Co de La P                                  | In Equip                                                                                                    | ment Reports Dutatep  |                |                |      |                                                                                                    |
| act As | withose Mar     | and File C NUS | ERSLIDHN ROSA? DESITOR OTHER TEST FOR JAK   | ALLARY U                                                                                                    | PDATESVASIGO27 DEL    |                |                |      |                                                                                                    |
|        | + Burnh of S    |                |                                             |                                                                                                    | Lagrad                |                |                |      | Par                                                                                                    |
|        | · Destruction : | 301100 10101   | Andreas (+) sense on (-)                    |                                                                                                    |                       |                |                |      |                                                                                                    |
| -      | -               | terment of la  |                                             |                                                                                                    |                       |                |                |      | Clas                                                                                                    |
|        | Asses Incr      | E.h.Asses      | Amount Inno Descriptions                    | Ben.                                                                                                    | Shark Like And        | Anna Turnel    |                | <br> | a                                                                                                    |
| and an | Pounterio       | and Address    | remetada harbitata                          | HO1                                                                                                    | Date                  | Contra 1 litra |                |      | Help 1                                                                                                    |
| 2      | 54              | 30             | ARADIAL TONY ORIGINAL TO A                  |                                                                                                    | 17772016              | - Million -    |                |      |                                                                                                    |
| 9      | 64              | 1000           | LABORATORY CONSUMABLES                      | 1000                                                                                                    | 1/27/2016             | IS             |                |      | and the second second second second second second second second second second second second second second second |
| 1      | .04             |                | X-RAY EQUIPMENT                             |                                                                                                    | 1/27/2016             | 5              |                |      |                                                                                                    |
| 1      | 04              | 4200           | SHOCK SAINGICAL/TRAGE EDUPMENT              |                                                                                                    | 1/27/2016             | 15             |                |      |                                                                                                    |
| ž      | 04              | 000            | SHOCK SURGICAL/TRIAGE CONSUMABLES           |                                                                                                    | 1/27/2016             | 5              |                |      |                                                                                                    |
| 0      | D4              | 000            | ACUTE CARE WARD EQUIPMENT                   |                                                                                                    | 1/27/2016             | S              |                |      |                                                                                                    |
| 4      | 04              | 1000           | ACUTE CARE WARD CONSUMABLES                 |                                                                                                    | 1/27/2216             | 15             |                |      |                                                                                                    |
| 5      | 04              | 000            | AID STATION EQUIPMENT                       |                                                                                                    | 1/27/2016             | 5              |                |      |                                                                                                    |
| 4      | M               | 000            | AD STATION CONSUMANTES                      | 100                                                                                                    | 1/27/2016             | 15             |                |      |                                                                                                    |
| 7      | 04              | 1000           | PREVENTIVE MEDICINE MANELIVER PHILD         | -                                                                                                    | 1/27/2015             | IS.            |                |      |                                                                                                    |
|        | 04              | .000           | PREVENTIVE MEDICINE TECHNICIAN PMT)         |                                                                                                    | 1/27/2015             | 15             |                |      |                                                                                                    |
| 8      | 04              | 000            | PREVENTIVE MEDICINE - OCC. FINNED HILTH SUR | 1                                                                                                    | 1/27/2015             | 5              |                |      |                                                                                                    |
|        | M               | 000            | OPERATING ROOM FOLIPHENT                    | -                                                                                                    | 1/27/2015             | 8              |                |      |                                                                                                    |
|        |                 |                |                                             | and the second second s |                       |                |                |      |                                                                                                    |

Figure 1.8 Assemblage Allowance Update File

Next, click on "Navigate" followed by "Standard Assemblage Update." In the Standard Assemblage Update window, select an organization from the drop down list. Click "Include Sub Orgs," as applicable.

- If you want the current quantity to go into the old quantity and the UDR update to go into the current quantity, click "Maintain Old and New Allowance Quantities."
- If you want to update the current quantity with the Universal Data Repository (UDR) quantity, click "Update Current Allowance Quantity."
- If you want to zero out all old quantities, click "Delete Old Allowance Quantity."
- If you want to zero out the current quantity, click "Delete Current Allowance Quantity."

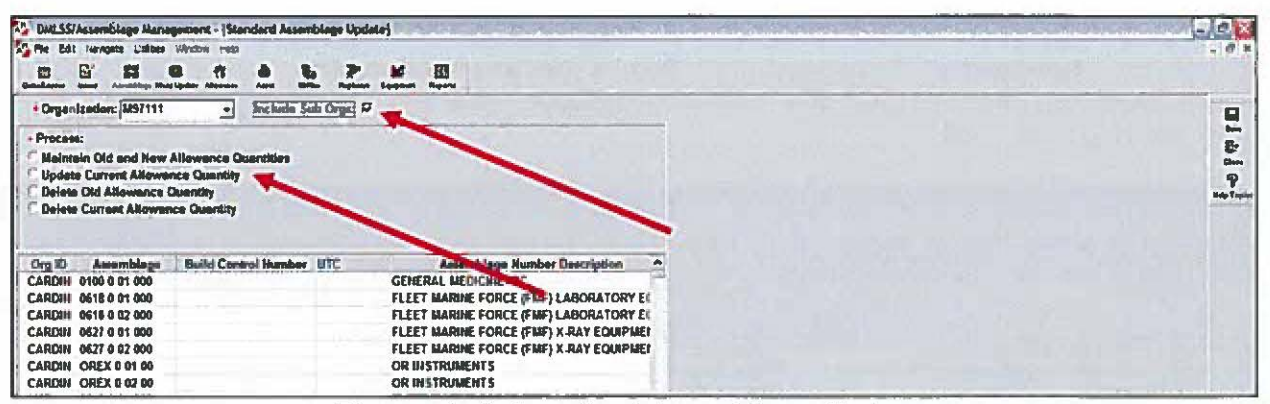

Select the assemblage(s) to be updated.

Figure 1.9 Standard Assemblage Update

7. Searching for Replenishment Items

In the Navigation window, click on "Assemblage Management." Next, click on "Navigate," followed by "Order" and then "Replenishment List." In the Organization field, select an organization from the drop down list. Under Select Allow Quantity, select an option. Click "Search."

| Corganization: M9711     |                     | ollag Require any             | -F           |                                          | * granth |
|--------------------------|---------------------|-------------------------------|--------------|------------------------------------------|----------|
| O'S Fleg Req. All FUND   | Exp Cent Org R      | Assemblage<br>1 9618 0 01 800 | BCN          | IC Assemblage Num ^<br>FLEET MARINE FORG | P"Cheen  |
| 00                       | 97111XOR M9711      | 1 0618 9 03 000               |              | FLEET MARINE FORC                        |          |
|                          | 97111XOR M9711      | 1 0618 0 04 000               |              | FLEET MARINE FORC                        | 1000     |
| H H H                    | 97111X08 M9711      | 1 0510 0 05 000               |              | FLEET MARINE FORC                        |          |
| 0 0                      | 97111XOR M9711      | 1 0618 0 07 000               |              | FLEET MARINE FORC                        |          |
| 0 0                      | 97111XOR M5711      | 1 0618 0 08 000               |              | FLEET MARINE FORC                        |          |
|                          | 97111XOR M9711      | 1 0618 0 09 000               |              | FLEET MARINE FORC                        | -        |
| els alla area la co      | 1-100 - 14 <b>B</b> | and share                     | Section 1    |                                          |          |
| item 10:                 |                     | •                             |              |                                          |          |
| • Stock Target Criteria  |                     |                               | Select Allow | Oty:                                     |          |
| <sup>(7</sup> Percentage | Honcritica 100      | Critical: 100                 | · IS Allow   | Oty Cold Allow City                      |          |
| Doller Amount            | Target Amount: 00   | L                             |              |                                          | 1. 1. 1. |
| Les en                   | ler                 |                               |              |                                          |          |

Figure 1.10 Replenishment List Criteria

8. Build Default Location

In the Navigation window, click on "Assemblage Management." Next, click on "Navigate" followed by "Build Default Location." Select an organization, and highlight the assemblage you want. Click "Save", and then click "OK."

| e Navigete Utabes Window Help<br>er 💕 ES 🖬 At 🏔 🖳 🏲 Joi                                        | III                             |                 |           |
|------------------------------------------------------------------------------------------------|---------------------------------|-----------------|-----------|
| unna anna Aarindaga Marindadan Adamini Aana Officin Radminis Egymme<br>Organiszatlani: 1497111 | Select All                      |                 | (         |
| nds Re<br>Asem Description Dra ID Customer Co                                                  | colving<br>ptomer Amenbiage BCN | UTC Org BIC Own |           |
| FLEET MARINE FORCE (FMF) LABORA M97111                                                         | - 0618 0 1 000                  | M97111 D        | 8-        |
| FLEET MARINE FORCE (FURT LABORA MITH                                                           | - 4610 0 3 000                  | MATH            | Case      |
| FLEET MARINE FORCE (FMF) LABORA M97111                                                         | - 0618 0 4 000                  | MST111 O        | 9         |
| FLEET MARINE FORCE (FMF) LABORA M97111                                                         | · 0618 0 5 000                  | 6197111 O       | HapTo     |
| FLEET MARINE FORCE (FMF) LABORA M97111                                                         | + 0618 0 6 000                  | 6197111 O       | a starter |
| FLEET MARINE FORCE (FMF) LABORA M97111                                                         | + 0618 0 7 000                  | M97111 O        |           |
| FLEET MARINE FORCE (FMF) LABORA M97111                                                         | - 0618 0 8 000                  | \$197111 O      |           |
| FLEET MARINE FORCE (FMF) LABORA M97111                                                         | - 0618 0 9 000                  | M97111 O        |           |
| FLEET MARINE FORCE (FMF) LABORA M97111                                                         | - 0618 0 10 004                 | \$197111 O      | 2 1 1 1   |
| FLEET MARINE FORCE (FMF) LABORA M97111                                                         | - 0618 0 11 000                 | 8897111 O       |           |
| FLEET MARINE FORCE (FMF) LABORA M97111                                                         | - 0618 0 12 00t                 | 4197111 O       |           |
| FLEET MARINE FORCE (FMF) LABORA M97111                                                         | - 0618 0 13 000                 | 8297111 O       |           |
| FLEET MARINE FORCE (FMF) LABORA M97111                                                         | - 0619 0 1 000                  | M97111 O        |           |
| FLEET MARINE FORCE (FMF) LABORA M97111                                                         | - 0613 0 2 000                  | M97111 0        |           |
| FLEET MARINE FORCE (FMF) LABORA M97111                                                         | · 0619 0 3 000                  | 1797111 O       |           |
| FLEET MARINE FORCE (FMF) LABORA M97111                                                         | - 0619 0 4 000                  | 4097111 O       |           |

Figure 1.11 Build Default Locations

9. Adding Weights and Cubes (Size)

In the Navigation window, click on "Assemblage Management." Next, click on "Navigate" followed by "Weights/Cubes." In order to provide weight and size information for an assemblage, highlight the assemblage for which you want to add information. Select the location and sub-location, and click "Search." In the Weight and Cube List window, type the weight in pounds and the cube in cubic feet. Click "Save."

| of state bat | eviçate Utilaes Window .          | dip (dip |          |          |              |          |                 |
|--------------|-----------------------------------|----------|----------|----------|--------------|----------|-----------------|
|              | Antersteinen Start Lipstein Aufer |          | <b>6</b> | Personal | 10 Equipment |          |                 |
| _            | Org ID: M97111                    | -        |          | Asem I   | ID: 0618     |          | -               |
|              | Asom Incr: 0                      | 1        |          | Sub Asu  | m: 1000      |          |                 |
| umblege (    | Description: FLEET M              | RINE FOI | CE (FMI  | F} LABOR | ATORY I      | URPHIENT | le den          |
|              |                                   |          |          |          |              |          | 9<br>Mail Tapla |
|              |                                   |          |          |          |              |          |                 |
|              |                                   |          |          |          |              |          |                 |

Figure 1.12 Location/Sub-location Weight and Cube List

#### 10. Asset Review

In the Navigation window, click on "Assemblage Management." Next, click on "Navigate," then on "Orders," and then on "Asset Review." Select an organization. Then, from the drop down list, select the search criteria. Highlight the assemblage for which you want to search. Click "Search."

| • Organi | zation: M | 97111         | 3   |                                          |         |        |         |         |         |            | 2.5 m           |
|----------|-----------|---------------|-----|------------------------------------------|---------|--------|---------|---------|---------|------------|-----------------|
| O/S Flag | Org ID    | Assemblage    | e   | BCN UTC                                  | Org UIC | 1      | Assembl | age Nur | nber De | cription ^ | ₽+ <sub>0</sub> |
| NOVER N  | M97111    | 0618 0 01 000 | 1   |                                          | M97111  | FLEET  | MARINE  | FORCE   | (FMF) L | ABORAT     |                 |
| 0        | M97111    | 0618 0 03 000 | 1   |                                          | M97111  | FLEET  | MARINE  | FORCE   | (FMF) L | ABORAT     |                 |
|          | M97111    | 0618 0 04 000 |     |                                          | M97111  | FLEET  | MARINE  | FORCE   | (FMF) L | ABORAT     |                 |
|          | M97111    | 0618 0 05 000 |     |                                          | M97111  | FLEET  | MARINE  | FORCE   | (FMF) L | ABORAT     |                 |
|          | M97111    | 0618 0 06 000 |     |                                          | M97111  | FLEET  | MARINE  | FORCE   | (FMF) L | ABORAT     |                 |
|          | M97111    | 0618 0 07 000 |     |                                          | M97111  | FLEET  | MARINE  | FORCE   | (FMF) L | ABORAT     |                 |
|          | M97111    | 0618 0 08 000 |     |                                          | 1197111 | FLEET  | MARINE  | FORCE   | (FMF) L | ABORAT     |                 |
|          | M97111    | 0618 0 09 000 |     |                                          | M97111  | FLEET  | MARINE  | FORCE   | (FMF) L | ABORAT     |                 |
| ¢1,      | U WILLIAM | State Land    | 101 | C. C. C. C. C. C. C. C. C. C. C. C. C. C | 208.52  | Streut | -       | 3       |         | 3          |                 |

Figure 1.13 Asset Review Criteria

### 11. Issue Non-Routine

In the Navigation window, click on "Assemblage Management." Next, click on "Navigate" followed by "Issue Non-Routine." Enter an organization and an assemblage from the assemblage list. If the location record will be deleted when the on-hand quantity is zero, click the appropriate ratio button. Click "Search" to view all items in an assemblage.

If all items in the assemblage will be issued to one select customer, click "Select All." This will highlight all records in the window. Enter the customer ID, or select the customer from the drop down list. Enter the issue quantity for each line item in the quantity field, and click "Save" to process the issues. Next, enter the item ID of the item to be issued. Then, enter the receiving customer, and click "Save" to process the issue. Click "Yes" to save changes. (Note: the issue process for line items follows these same steps).

| • Organ   | nization: | M97111           | • Inclu              | de Sub Or          | gs: 🔽     |                        | Search    |
|-----------|-----------|------------------|----------------------|--------------------|-----------|------------------------|-----------|
| O/S Flag  | Org ID    | Customer         | Assemblage           | BCN                | UTC       | Assemblege Number De   | In P Dere |
|           | M97111    |                  | 0618 0 01 000        |                    |           | FLEET MARINE FORCE (FM | F)        |
|           | M97111    |                  | 0618 0 03 000        |                    |           | FLEET MARINE FORCE (FM | F)        |
| 0         | M97111    | 40               | 0618 0 04 000        |                    |           | FLEET MARINE FORCE (FM | Ð         |
|           | M97111    |                  | 0618 0 05 000        |                    |           | FLEET MARINE FORCE (FM | F)        |
|           | M97111    |                  | 061B 0 06 000        |                    |           | FLEET MARINE FORCE (FM | F)        |
|           | M97111    |                  | 0618 0 07 000        |                    |           | FLEET MARINE FORCE (FM | Ð         |
|           | M97111    |                  | 0618 D D8 800        |                    |           | FLEET MARINE FORCE (FM | F)        |
|           |           |                  |                      |                    |           |                        |           |
| C Transie | heren     | - and the second | o bella Pl Caussonia | No. of Contraction | and south |                        | 2         |
| Iten      | n 10:     |                  |                      |                    | Delete lo | cation record when     |           |
| Location  | n 10:     |                  | 1                    |                    |           | Yes C                  |           |
| Sub Loca  | tion:     |                  | •                    |                    |           | No F                   |           |

Figure 1.14 Issue Non-Routine

### 12. Assemblage ID Change

In the Navigation window, click on "Assemblage Management." Next, click on "Navigate," then on "Transfers," and then on "Assemblage ID Change." Highlight the assemblage you wish to change; then, highlight the assemblage you wish to change it to, and click "Save."

|                                                                                                    | the second second second second second second second second second second second second second second second se                                                                                                    |                                                                                                    |                                                                                                    |
|----------------------------------------------------------------------------------------------------|----------------------------------------------------------------------------------------------------|----------------------------------------------------------------------------------------------------|----------------------------------------------------------------------------------------------------|
| MLSS/Assemblage Management - (Assemblage<br>Ma Nevgere Lotose Window prep                                                                                                    | B Change)                                                                                                    |                                                                                                    | - * *                                                                                                    |
| Consigners and the second second seco | Billes Aglant Eggent Barry                                                                                                    |                                                                                                    |                                                                                                    |
|                                                                                                    | and the second second second second second second second second second second second second second second second                                                                                                    | the second second second second second second second second second second second second second second second s                                                                                                    | The second second second second second second second second second second second second second second second se                                                                                                    |
| Organization: M97111 +                                                                                                    |                                                                                                    |                                                                                                    |                                                                                                    |
| Select the Assemblane that you want to change                                                                                                    | the ID                                                                                                    |                                                                                                    |                                                                                                    |
| Annua Describedant                                                                                                    | Assembless MCN E                                                                                                    | the second second second second second second second second second second second second second second second se                                                                                                    | 1000                                                                                                    |
| THE REPORT OF THE ADDRESS OF                                                                                                    |                                                                                                    |                                                                                                    |                                                                                                    |
| FLEET MARINE FORCE (FLIEN) ABORATORY FC                                                                                                    | HIPLE DE 18 9 7 B                                                                                                    |                                                                                                    | E Dan                                                                                                    |
| FLEET MARINE FORCE STUEL LABORATORY ED                                                                                                    | HIPPAN BEIER TO                                                                                                    |                                                                                                    | 9                                                                                                    |
| FLEET MARINE FORCE & MELLABORATORY FO                                                                                                    | RUPSH 0618 0 4 0                                                                                                    | and the second second se | Red Toplet                                                                                                    |
| FLEET MARINE FORCE (FMF) LABORATORY EC                                                                                                    | KUTPSJE 0618 0 5 0                                                                                                    |                                                                                                    | and the second second se                                                                                                    |
| FLEET MARINE FORCE (FMF) LABORATORY EC                                                                                                    | UIPLE OF 18 0 6 0                                                                                                    |                                                                                                    |                                                                                                    |
| FLEET MARINE FORCE (FMF) LABORATORY EC                                                                                                    | UIPIN 0618 8 7 0                                                                                                    |                                                                                                    |                                                                                                    |
| FLEET MARINE FORCE (ENTIL ABORATORY EC                                                                                                    | NIPLEOSIE C 8 0                                                                                                    |                                                                                                    |                                                                                                    |
| and the second second se                                                                                                    | A State of the state of the sta | 1                                                                                                    |                                                                                                    |
|                                                                                                    | ALL                                                                                                    |                                                                                                    |                                                                                                    |
| Select the Assemblege that you want to change                                                                                                    | R INO                                                                                                    | and the second second se |                                                                                                    |
| All Consideration                                                                                                    | Assem ID Assem Incr. Sub-Assem Next Assem Num                                                                                                    | A                                                                                                    |                                                                                                    |
| FORCE HEALTH PROTECTION - PC                                                                                                    | E103 0 0 1                                                                                                    |                                                                                                    |                                                                                                    |
| GENERAL MEDICAL LSD 41                                                                                                    | 8200 0 0 1                                                                                                    |                                                                                                    |                                                                                                    |
| FORCE HEALTH PROTECTION - LSD 41                                                                                                    | 0705 0 0 1                                                                                                    |                                                                                                    |                                                                                                    |
| PHYSICAL EXAM LSD 41                                                                                                    | 1 0 0 0 158                                                                                                    |                                                                                                    |                                                                                                    |
| LINE REPORT OF A STATE                                                                                                    | 6/15 H A 1                                                                                                    |                                                                                                    | The New York Common Lawrence of Common Street Common Street Common Stree |

Figure 1.15 Assemblage ID Change

 Adding a Source of Supply (SOS) (Type: Memorandum of Record (MOR))

In the Navigation window, click on "Inventory Management." Next, click on "Navigate," followed by "SOS" and then "Search SOS." Then, click on the "New Tab."

| SOS Customer SOS Type Suppler Name Be | SOS Code<br>Supplier Name |          | SOS Type:     |                         | -    |
|---------------------------------------|---------------------------|----------|---------------|-------------------------|------|
|                                       | 0S Customer<br>ID         | SOS Type | Supplier Name | Marked<br>For<br>Delets | Bear |
|                                       |                           |          |               |                         | Canc |

Figure 1.16 Search Supplier

Complete all mandatory entries on the **Basic** tab ("red dot" fields). Ensure that the SOS Type is MOR. On the **Submission** tab, select "**Print**" as the default submission method. Click "**Save**."

| A List cost cera wend                                                                                                    | IDE UTURDES           | ere haven a scap                                                                                                    |            |          |                    | -          |                 | -                      | -                     | The American |
|----------------------------------------------------------------------------------------------------|-----------------------|----------------------------------------------------------------------------------------------------|------------|----------|--------------------|------------|-----------------|------------------------|-----------------------|--------------|
| Die Sourch SDF Quinta                                                                                                    | JE<br>s Kallingen L   | DC Deter Darts                                                                                                    | ION Office | Carl Res |                    | Readipte - | Balloury List   | E Trus Hatary          | BA Search             |              |
| Basic Submission                                                                                                    | officer Ac            | ddresses   P                                                                                                    | OC Envin   | anment   | 1                  |            |                 |                        |                       | Mine of      |
| SOS Code: HAA                                                                                                    | Name                  | FUNDED                                                                                                    | RDERS      |          | -                  |            | ini arto (12.4) |                        | -                     |              |
|                                                                                                    |                       |                                                                                                    |            |          |                    |            |                 |                        |                       |              |
| Frank and the second second se | and the second        | and a subscription of the local division of the local division of |            |          |                    | 1111       | -               | 111                    | 1111                  |              |
| +Default Sub                                                                                                    | nission Met           | hod: PRIN                                                                                                    | -          | -        |                    |            | ]               | all second second      |                       |              |
| •Default Sub                                                                                                    | nission Met           | hod: PRIN                                                                                                    |            |          |                    |            | )               | <b>1</b>               |                       |              |
| +Default Sub                                                                                                    | nission Met           | hod: PRIN                                                                                                    |            |          | • • •              |            | ]               |                        | Enter                 |              |
| +Default Sub<br>Direct<br>Account Humber:                                                                                                    | n <b>ission Me</b> tl | hod: PRINT                                                                                                    |            | Log      | in 1: [            |            | ]<br>Pi         | assword 1              | 1; <sup>2</sup>       |              |
| •Default Sub<br>Direct<br>Account Number:<br>Phone Number:                                                                                                    | n <b>ission Me</b> tl | hed: PRIN                                                                                                    |            | Log      | in 1: [<br>in 2: [ |            | <br>            | nowers                 | 1: <del></del>        |              |
| •Default Sub<br>Direct<br>Account Number:<br>Phone Number:<br>Submission Form:                                                                                                    | nission Meti          | hod: PRIN                                                                                                    |            | Log      | in 1: [<br>in 2: [ |            | Pi<br>Pi        | assword 1              | 1; <del> </del><br>2; |              |
| •Default Sub<br>Direct<br>Account Number:<br>Phone Number:<br>Submission Form:<br>E Shell                                                                                                    | nission Meti          | hod: PRIN                                                                                                    |            | Log      | in 1: [<br>in 2: [ |            | ]<br>P          | assword 1<br>assword 2 | 1: <del></del><br>2:  |              |

Figure 1.17 Source of Supply

```
NAVMC 4000.3A
Marine Corps
Medical Logistics Information
Systems Handbook
```

### Line Items

Section 4.0

### Line Items

If working with more than one assemblage at a time, use the Shift and Ctrl keys to select multiple assemblages. Remember that all fields marked with a \* (red asterisk) are mandatory fields and must be filled in.

1. Searching for Assemblage Record Data

In the Navigation window, click on "Assemblage Management." Next, click on "Navigate" followed by "Assemblage Record Data." Select an organization from the drop down list. Select an assemblage from the displayed list. Select an item ID from the drop down list. Click "Search." The Assemblage Record Data window will display your search results.

| - Orgei    | nization: I | W97111                                |          | Include    | Sub Orge: 17 |                                                    |                                |              | ( Farmer          |
|------------|-------------|---------------------------------------|----------|------------|--------------|----------------------------------------------------|--------------------------------|--------------|-------------------|
| O/S Flag   | Org 1D      | Customer                              | Assemt   | lage       | BCN          | UTC                                                | Assemblag                      | e Number Des | . F Des           |
|            | M97111      |                                       | 0618 8 0 | 1 000      |              |                                                    | FLEET MARINE                   | FORCE (FMF)  | and a second days |
| D          | M97111      |                                       | 0618 0 0 | 3 000      |              | -                                                  | FLEET MARINE                   | FORCE (FMF)  | la.               |
|            | M97111      |                                       | 0618 0 0 | 4 000      |              |                                                    | ELEET MARINE                   | FORCE (FMF)  | N.                |
|            | M\$7111     |                                       | 0618 0 0 | 5 000      |              |                                                    | FLEET MARINE                   | FORCE (FMF)  |                   |
|            | M97111      |                                       | 0618 0 0 | 6 000      |              |                                                    | FLEET MARINE                   | FORCE (FMF)  |                   |
|            | M\$7111     |                                       | 0618 0 0 | 7 000      |              |                                                    | FLEET MARINE                   | FORCE (FMF)  |                   |
|            | M97111      |                                       | 0618 8 0 | 000 8      |              |                                                    | FLEET MARINE                   | FORCE (FMF)  |                   |
|            |             |                                       |          |            |              |                                                    |                                |              |                   |
| (besua)    | 1.12.1.1    | A A A A A A A A A A A A A A A A A A A | H.       | 1. 1.2. 12 | Theness.     | STOLLARS.                                          | 1 - Contraction                | 5            |                   |
| • Item ID: | 61354042    | 54739                                 |          | 1          | Dele<br>on-t | te locatie<br>and quan<br>Yes <sup>1</sup><br>No 9 | n record when<br>tity is zero? |              |                   |

Figure 1.18 Assemblage Record Data Criteria

2. Adding a Location, Lot number and Expiration Date to the Assemblage Record Data

In the Navigation window, click on "Assemblage Management." Next, click on "Navigate" followed by "Assemblage Record Data." Select an organization from the drop down list. Select an assemblage from the displayed list. Select an item ID from the drop down list. Click "Search." The Assemblage Record Data window will display your search results.

Next, click on "Add Location." Type the quantity you are gaining, lot number, and expiration date and select the location from the drop down list. Click "Save." In the Gain Type Select window, highlight the reason for the change. Click "OK." In the Assemblage Record Data window, enter your ext. document number, and click "OK." In the Enter Equipment Item Serial Number(s) window, enter the manufacturer name, model, and serial number(s), and then click "OK."

| Pre Edit Nevgete Utildes Verdow Hep                                       |                                                          |
|---------------------------------------------------------------------------|----------------------------------------------------------|
| C C C C C C C C C C C C C C C C C C C                                     |                                                          |
| 4 P N Record 4 of 43 Item ID: 4110015060895 . Search                      |                                                          |
| Deg ID Assemblage Asam Desc UTC BCH Inv Date Asch Dess                    |                                                          |
| 17111 0618 0 4 000 FLEET MARINE FORCE (FMF) LABORA                        |                                                          |
| St Item ID: H110015666895 Allow Dry JUDRI: 0 Allow Dry RUSI: 1            |                                                          |
| Type Item: Hotlenet Stock Number On Hand City: 0 Duein City: 0            |                                                          |
| vort Item Desc: REFRIGERATOR, SOLID STATE BIO Potential Excess Day: 0     |                                                          |
| nmodhy Class: EQUIPMENT-EXPENSE CENT PROC MEDICAL Reported Excess : 0     |                                                          |
| upiration Type U/S EA                                                     |                                                          |
| lazmet Ind Cd. HON HAZARDOUS U/S Quantity 1                               |                                                          |
| ERC Cd: LIH: R64126 Device Cd: 15171 U/S Price 9,356.00                   |                                                          |
| ecial Requirements Oty                                                    |                                                          |
| NSON SERVICEABLE 0                                                        |                                                          |
|                                                                           |                                                          |
| Location - Sub Location - O/H Crest Strat State Inc Fig Equip Control Num | ulschurer Rodel Num Serial Num Acquisition Dt Excess Ory |
| HONE - SERVICEABLE                                                        |                                                          |

Figure 1.19 Assemblage Record Data

### 2a. Adding a Sub-Location for Pharmaceuticals, Serviceable Excess and Consumable Storage

In the Navigation window, click on "Assemblage Management." Next, click on "Navigate" followed by "Assemblage Record Data." Select an organization from the drop down list. Select an assemblage from the displayed list. Select an item ID from the drop down list. Click "Search." The Assemblage Record Data window will display your search results.

To create a sub-location double-click the "location field". The "Location/Sub location Maintenance" window will open. Within this window you can create sub-locations associated to already established locations.

Next, click on "Add Location." Type the quantity you are gaining, and select the location from the drop down list. Once you select the primary location you will select from the Sub Location drop down list. Click "Save." This must be done to identify which AMALs a pharmaceutical and consumable item is associated with if stored outside of an AMAL.

Note: Sub-locations will also be utilized for excess inventories to show AMAL association.

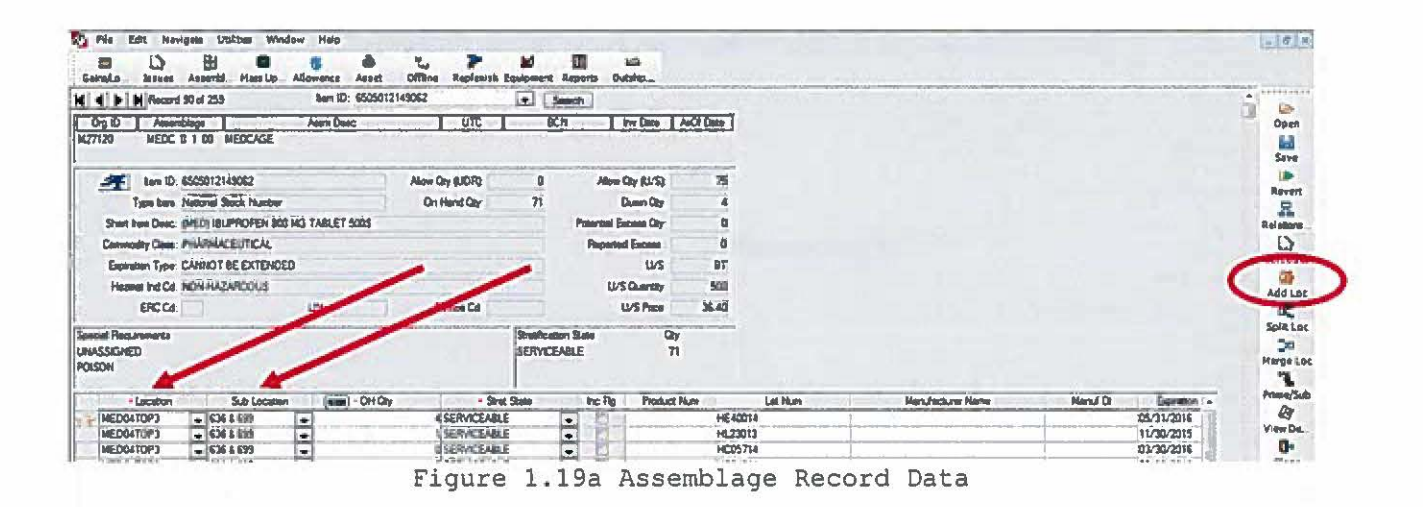

### 3. Creating an Assemblage Record Data Gain or Loss

In the Navigation window, click on "Assemblage Management." Next, click on "Navigate" followed by "Assemblage Record Data." Select an organization from the drop down list. Select an assemblage from the displayed list. Select an Item ID from the drop down list. Click "Search." The Assemblage Record Data window will display your search results. Within this screen enter quantity, lot number and expiration date changes.

Alternatively click on "Gains/Losses." Select the appropriate organization from the drop down list, and choose the assemblage. In the DMLSS/Assemblage Management [Item Gains/Losses] window, select the reason for the gain or loss from the drop down list. Click "Apply."

| AD I MINI 95/Assen<br>AD Me Do New | iblage Man<br>pite Utitites | agement - (iter<br>Window Help | n Geins/ | Losses] |               | No. of           | 2,0,0,0,1 | <u></u>  |               | ciate a | in the second | ness the second | ilata da tarina<br>Tari | a starter and the | -0            |
|------------------------------------|-----------------------------|--------------------------------|----------|---------|---------------|------------------|-----------|----------|---------------|---------|---------------|-----------------|-------------------------|-------------------|---------------|
| Caralana Par                       | ES                          | C (1                           | Anna     | 5       | Pagente       | and the second   |           |          |               |         |               | 1. 3: 3         | 1                       | -                 | and the state |
| Geins Losses :                     | INVENTO                     | TY ADJUSTME                    | NT GAIN  | 1       |               | -                |           | Select A | 1 <u>6</u> 00 | -       |               |                 |                         |                   | 1             |
| Item ID                            | -                           | Descriptio                     | ors.     | Allow   | Due In<br>Div | tiern<br>G/H Oty | Geins     |          | Cey Repo      | med Lr  |               |                 |                         |                   |               |
| 6515003343800                      | PO                          | RCEPS HEMO                     | KELLY    |         | 1             | 1                | ſ         | •        | 0             | CNOH    |               |                 |                         |                   |               |
|                                    |                             |                                |          |         |               |                  |           |          |               |         |               |                 | <b>.</b>                |                   | D:            |
| 1.1                                |                             |                                |          |         |               |                  |           |          |               |         |               |                 |                         |                   | Circ          |
| 1.1.1                              |                             |                                |          |         |               |                  |           |          |               |         |               |                 |                         |                   | Rhap Te       |
|                                    |                             |                                |          |         |               |                  |           |          |               |         |               |                 |                         |                   |               |

Figure 1.20 Items Gains/Losses

4. Mark Assemblage in a Mobility or Stored Status

In the Navigation window, click on "Assemblage Management." Next, click on "Navigate" followed by "Assemblage Description Change." Select an assemblage. "Change Operational Status" to deployed or stored. This change will hold any pending action(s) for the designated assemblage.

| DMI \$5/Assembla      | ee Management Asse                             | nalage Description Change]                      |                                                                                                    |
|-----------------------|------------------------------------------------|-------------------------------------------------|----------------------------------------------------------------------------------------------------|
| File Nevigate Ltil    | ities Window Help                              |                                                 |                                                                                                    |
| R M                   |                                                |                                                 |                                                                                                    |
| interfaces, invest An | manhings Massilpd., Morrows                    | Aces Office Rephylic Equipment Depure Dabligant | in the second second second second second second second second second second second second second second second |
| Org ID                | MGBOSA                                         | Drg Descriptors EAMP PENDLETON                  |                                                                                                    |
| Assemblage ID:        | 8636                                           | Number: 5                                       |                                                                                                    |
| Increment.            | 0                                              | Sub Assm D                                      |                                                                                                    |
| • Descriptors         | ALD STATION CONSUMABL                          | 15                                              |                                                                                                    |
| AsonUSC               |                                                |                                                 |                                                                                                    |
| BCN.                  |                                                | Operational Status: MOBILITY                    |                                                                                                    |
| ERC                   |                                                | NOR DIV                                         |                                                                                                    |
| Scope.                | O LOG<br>O Dustomer<br>C Log Managed Expense D | anter Owned                                     |                                                                                                    |
| Project Cd            |                                                | 19                                              |                                                                                                    |
| Dwnership Code:       |                                                |                                                 |                                                                                                    |
| Trans Org ID          | 194                                            |                                                 |                                                                                                    |
| Customer:             |                                                | Custome Desc:                                   |                                                                                                    |
| Cust Exp Center.      | 68054/ABC11                                    |                                                 |                                                                                                    |
| Report to JMAR        | Z                                              |                                                 |                                                                                                    |
| Varehouse Location    |                                                | 1                                               |                                                                                                    |
|                       |                                                |                                                 |                                                                                                    |
|                       |                                                |                                                 |                                                                                                    |
|                       |                                                |                                                 |                                                                                                    |
|                       |                                                |                                                 |                                                                                                    |
|                       |                                                |                                                 |                                                                                                    |
|                       |                                                |                                                 |                                                                                                    |
|                       |                                                |                                                 |                                                                                                    |
|                       |                                                |                                                 |                                                                                                    |

5. Searching for Items in an Assemblage

In the Navigation window, click on "Assemblage Management." Next, click on "Navigate" followed by "Item Gains/Losses." Select an organization from the drop down list. Select an assemblage from which you want to search. Click "Search." The Item Gains/Losses window will appear with your search results.

| Networkbage     (Astan ID Inter Too Inc)       YS Reg     Org ED     Customer     Assemblage       Bare ED                                                                                                    | Search   | (                      | 0                           | clude Sub Orga. |              |          | Organization     |
|----------------------------------------------------------------------------------------------------|----------|------------------------|-----------------------------|-----------------|--------------|----------|------------------|
| Inertition 10     Image: Contract of the image: Contract of the i | Al* goes | age Number Description | Assessed                    | BCN             | Assemblage   | Customer | 75 Flag   Org ID |
| Invest ID )     Image: Sub Location No.001 with an 0 on hand guardity is ann 7       Sub Location     Image: Sub Location                                                                                                    |          |                        |                             |                 |              |          |                  |
| New ID )     Image: Control of the control of the contr |          |                        |                             |                 |              |          |                  |
| New ID )     Image: Control of the control of the contr |          |                        |                             |                 |              |          |                  |
| Lecator ID                                                                                                    |          | - ·                    | Delete location record when |                 | ina dia Casi | OW SHEEK | in Citratel      |
| Sub Location                                                                                                    |          |                        | an hand quantity is zero?   |                 | -            |          | Location 10      |
|                                                                                                    |          |                        | Ho .                        |                 | •            |          | Sub Location     |
|                                                                                                    |          | _                      | -                           |                 |              |          |                  |
|                                                                                                    |          |                        |                             |                 |              |          |                  |
|                                                                                                    |          |                        |                             |                 |              |          |                  |

Figure 1.21 Items Gains/Losses

6. Changing the Item Allowance for an Assemblage

In the Navigation window, click on "Assemblage Management." Next, click on "Navigate" followed by "Item Allowance Change." The Item Allowance Changes Criteria window will appear with "No Change" selected in the Locally Managed indicator. In the Item ID field, type the ID of the item for which you want to change the allowance. Press "Tab." View the list of the assemblages that contain the item, or click on "Assemblages Not Containing Item" to view those assemblages. Type the number in the New Allowance field. Select an assemblage, or use the Shift and Ctrl keys to select multiple assemblages. Click "Save."

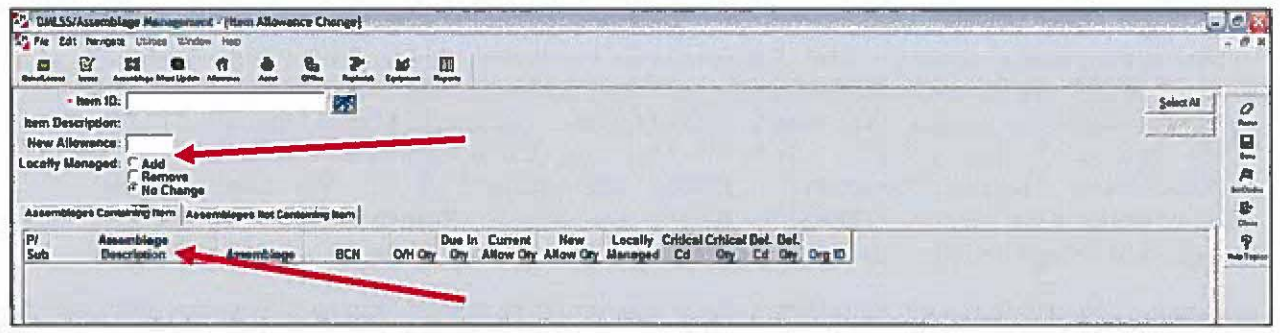

Figure 1.22 Item Allowance Change

### 7. Updating an Assemblage Record

In the Navigation window, click on "Assemblage Management." Next, click on "Navigate" followed by "Mass Update Assemblage Record." Select an organization from the drop down list. Select assemblage(s) from the list. Click "Search." Update information in available fields for each line of the record, as necessary. Select the record(s) to be updated. Click "Apply" to accept all updates. Click "Set to Complete" or "Set to Incomplete" to change the status of a single item or of multiple items. Click "Save."

\*Note: This process excludes equipment.

| DMLSS/Assembling                        | e Management - (Ma           | ur Updat                      | e Acce       | [egelden |                       |              | Sec. 1 | and the state | Indiana Interality                                                                                                    | 11 - 1 - 1 - 1 - 1 - 1 - 1 - 1 - 1 - 1                                                                                                    | Section 2. | in the star in              | anti- |              | And Startes                                                                                                    | 10       |
|-----------------------------------------|------------------------------|-------------------------------|--------------|----------|-----------------------|--------------|--------|---------------|----------------------------------------------------------------------------------------------------|----------------------------------------------------------------------------------------------------|------------|-----------------------------|-------|--------------|----------------------------------------------------------------------------------------------------|----------|
| The Dat Nevigets                        | Labour Window traip          |                               |              | -        |                       |              |        |               |                                                                                                    |                                                                                                    |            | and the second second       | 3     |              |                                                                                                    | - 0 1    |
| 100 11 11 11 11 11 11 11 11 11 11 11 11 | attage Maarilander Aderesen  | a.                            |              | 2        | Lautes                |              |        |               |                                                                                                    |                                                                                                    |            |                             |       |              |                                                                                                    |          |
| Location                                |                              | 1                             |              | Orig Exp | Date                  |              | ρ      | (MYYYY)       | 10                                                                                                    | Line and                                                                                                    |            |                             | 1     |              | Select Al                                                                                                    | 1        |
| Sublocation                             | •                            |                               |              | Rev En   | p Date                | :            | ji ji  | Innodun       |                                                                                                    |                                                                                                    | -          |                             |       |              | Arrely                                                                                                    | 1        |
| Manufacturer                            |                              |                               | Lin          | nutacium | Dela                  | :            | 15     | INTEGATIO     | and the second                                                                                                    |                                                                                                    | Mar I      |                             |       |              | 000                                                                                                    | -        |
| Let thanher                             |                              |                               |              | Stree    | e Stole               | -            |        |               |                                                                                                    |                                                                                                    |            |                             |       |              |                                                                                                    | Bere     |
| External Authority                      |                              |                               |              | -        | Set In                | inconclute 1 | Set br | Conclute      | and the second second se |                                                                                                    |            |                             |       |              |                                                                                                    | 4        |
| distant successfully.                   | and the second second second | 15.000                        | -            | 1        |                       |              | -      |               |                                                                                                    | day of the                                                                                                    | -          |                             | _     |              |                                                                                                    | Print of |
| Sel Herr ID 🗺                           | Short Iter                   | Descrip                       | noh          |          | Ow                    | City Line    | noin   | Subjection    | Manufacturer                                                                                                    | Dete                                                                                                    | Lot Name   | Strat State                 |       | ORIG EXP DT  | REV EXP DT                                                                                                    | 1 75     |
| 5110002513444                           | SHEARS.STRAIGHT              | TRIML                         | ERS          | 1        | 1                     | 1 HOHE       |        | -             |                                                                                                    |                                                                                                    |            | SERVICEABLE                 | -     | 1            |                                                                                                    |          |
| #1500T1753446                           | POWER STRIP.ELE              | CHRCA                         | LOUT         | LET      | 5                     | a horas      | 8 +    |               |                                                                                                    |                                                                                                    | 1          | SERVICEABLE                 | -     | P            |                                                                                                    | 341      |
| 6515003343890                           | FORCEPS HEMO K               | ELLY                          | Carlos and a | 1.1      | 1                     | CANOR:       | 9 -    |               |                                                                                                    | 1                                                                                                    |            | SERVICEABLE                 |       |              | the dense of the later                                                                                                    | P        |
| 6515011405767                           | STRIPPER SEALER              | CUTTER                        |              |          | 4                     | a CANOO      | 9 •    |               |                                                                                                    | and a state of the state of the |            | SERVICEABLE                 |       |              |                                                                                                    | Den      |
| 6515014828703                           | SHIELD.TUBE                  |                               |              | -        | 5                     | NONE         |        | +             |                                                                                                    | A                                                                                                    |            | SERVICEABLE                 | -     | S 24 1 1 1 1 |                                                                                                    | 9        |
| 6630004277000                           | HEMACYTOMETER                | SET CO                        | M            |          | 2                     | ONONE        | -      |               |                                                                                                    |                                                                                                    | -          | SERVICEABLE                 |       |              |                                                                                                    | No fee   |
| 6640002308450                           | RACK TEST TUBE               | TUBE                          |              | 1000     | 4                     | INONE        | -      |               |                                                                                                    | 1                                                                                                    |            | SERVICEABLE                 |       | 12           |                                                                                                    |          |
| 654000000000000000000000000000000000000 | WASH BOTTLE LA               | 8 250MML                      |              |          | 3                     | NONE         | -      | -             |                                                                                                    |                                                                                                    |            | SERVICEARLE                 |       |              |                                                                                                    | 1        |
|                                         |                              | And State of Concession, Name |              |          | and the second second |              | -      |               |                                                                                                    |                                                                                                    |            | statistic market in some of | 144   |              | in the second second se | P2.      |
| 6540004188010                           | COUNTER BLOOD                | CELLS                         |              |          | 1                     | ANONE        | 4      |               |                                                                                                    |                                                                                                    |            | SCHUR CARLE                 |       |              | and a strength                                                                                                    |          |

#### Figure 1.23 Mass Update Assemblage

#### 8. Search for Support Items

In the Navigation window, click on "Assemblage Management." Next, click on "Navigate," followed by "Maintain Assemblages" and then "End/Support Items." Click "Support Items" or "End Items." Select an organization from the drop down list. Select an assemblage. Select an item ID from the drop down list. Click "Search." In the Support Items window, view the item and associated end items.

9. Destruction

In the Navigation window, click on "Assemblage Management." Next, click on "Navigate" followed by "Destruction." From the organization drop down list, select the organization containing the assemblage with the item(s) you wish destroyed. Then, select the assemblage containing the items you want destroyed. Select the item ID of the item you wish destroyed. Select the location and sub-location, if applicable. Click "Search." Enter the quantity of the item to be destroyed, and click "Save." Next, select a "Destruction Code." Enter the reason(s) for the destruction of the item. Click "Save."

| DHLSS/Aster   | blage Management - [Destruction | 11.12.00    | The marked where                | 100500 |                      |                                                                                                    |
|---------------|---------------------------------|-------------|---------------------------------|--------|----------------------|----------------------------------------------------------------------------------------------------|
| Ple Bat New   | blert excites station maid      |             | - Lesson Strates                | -      |                      |                                                                                                    |
|               | Austaben Hartipen Alternan Aust | 2 2         | La Egipenen Reporter            |        | -                    | And an and the second second s |
| Nerry 10      | Description                     | Allow Due I | n hem Gains /<br>Off Day Losses | ON     | Reported +<br>Excess |                                                                                                    |
| 6515011485267 | STRIPPER-SEALER CUTE            | R 4         | DESTRUCTION                     |        | 004                  |                                                                                                    |
| 6915003343800 | FORCEPS HEMO KELLY              | 1           | <b>DESTRUCTION</b>              | 0      | OCA                  |                                                                                                    |
| 6515014588289 | ROTATOR LABORATORY              | B 1         | IDESTRUCTION                    | 0      | BCA                  |                                                                                                    |
| 6640014824743 | ROTOR CENTRIFUGE PLA            | S Z         | 20ESTRUCTION                    | 0      | 0140                 |                                                                                                    |
| 150011768446  | POWER STREP, ELECTRIC           | E A         | <b>ODESTRUCTION</b>             | 0      | 0340                 |                                                                                                    |
| 6650009354247 | SHIELD OPTICAL                  | 1           | 1 DESTRUCTION                   | 0      | 0140                 |                                                                                                    |
| 630004277000  | HEMACYTOMETER SET C             | 0 2         | ODESTRUCTION                    | Û      | ONC                  |                                                                                                    |
| 840008897023  | FUNNEL COM LABIONIN             | 41 1        | I DESTRUCTION                   | 0      | ONC                  |                                                                                                    |
| 105009350422  | COT.FOLDING                     | 2           | ODESTRUCTION                    | 0      | OHC                  |                                                                                                    |
| 6550015077489 | REAGENT ACT DIFFEREN            | 1           | ODESTRUCTION                    | 0      | ONC                  |                                                                                                    |

Figure 1.24 Destruction

#### 10. Resolving a Pending Action

In the Navigation window, click on "Assemblage Management." Next, click on "Utilities" followed by "In Box." (Note: If an action is already pending, the In Box window will appear automatically). In the In Box window, select the pending action to be resolved. Click the "Jump To" button, and perform the required action(s). In the window in which you resolved the pending action, click "Close." The In Box window will reappear, and the pending action will be removed from the list. (Note: If the pending action is still on the list, click "Refresh"). In most cases, after the pending action is resolved, AM will automatically delete the action from the In Box. If AM does not automatically delete the pending action, a message prompt will appear asking you to delete the pending action from the In Box.

| UNLSS/Assemblage Management (In Box)                                                                                                    |                                                                                                    |
|----------------------------------------------------------------------------------------------------|----------------------------------------------------------------------------------------------------|
| g The Data Kandgala Unitation Fieldson Fieldson Fieldson Fieldson Fieldson Fieldson Fieldson Fieldson Marketa Kandgala Kangkala Kangkala |                                                                                                    |
|                                                                                                    |                                                                                                    |
| Date Action Pending                                                                                                    |                                                                                                    |
| 04 Nov 2005 00:01:50 AM EXPIRED ITEM PENDING ACTION                                                                                                    | 9-                                                                                                    |
| 18 Mar 2010 13:55:24 CATALOG EXCEPTION PROCESSING                                                                                                    | 9                                                                                                    |
| 25 Mar 2910 14:35:49 - AM - ITEM CANCELLED WITHOUT TARGET FUNDS                                                                                                    | man and a second second second second second second second second second second second second second second se |
| 31 Mar 2010 00:02:30 QA ALERT. WRM SUPPLY ITEM. GTY REQUIRED.                                                                                                    |                                                                                                    |
| 06 May 2010 13:37:00 POTENTIAL ORDERS TO PV BACKUP                                                                                                    |                                                                                                    |
| 23 May 2010 00:07:24 DELHIQUENT BACKORDER FROM PV                                                                                                    |                                                                                                    |
| 01 Jun 2010 00:04:04 GA DELINQUENCY NOTICE. SUPPLY ITEM GTY WRM.                                                                                                    |                                                                                                    |
| 05 Jun 2010 00-02 33 AM FAILED ORDERS                                                                                                    |                                                                                                    |
|                                                                                                    |                                                                                                    |
|                                                                                                    |                                                                                                    |
|                                                                                                    |                                                                                                    |
|                                                                                                    |                                                                                                    |
|                                                                                                    |                                                                                                    |
|                                                                                                    |                                                                                                    |
|                                                                                                    | 1 "JUMP TO" Button                                                                                             |
|                                                                                                    | Innanananananananananananananananananan                                                                        |

Figure 1.25 In Box

#### 11. Process Failed AM Orders

In the Navigation window, click on "Assemblage Management." Next, click on "Utilities" followed by "In Box." (Note: If an action is already pending the In Box, the window will appear automatically). In the In Box window, select the pending action "AM Failed Orders." Then, click the "Jump To" button. Select the failed order(s) that need to be resubmitted. Edit the submit code, if necessary. Click "Remove" to remove the order from the Resubmit Order list. Click "Detail" to view detailed order information for the selected order. Click "Re-Submit." Click "Exception." Review the exception description to obtain the information on resolving the exception. Click "Close."

| 0    | Level Antering Martigen Abrent Anter | Ber P M B                         |                      | REAL  |
|------|--------------------------------------|-----------------------------------|----------------------|-------|
| ios  | Date/Time Ordered User Id            | Sebmit Cade                       | sto/Time Sent        | 0     |
| SA   | Buildple Orders/Duelns Associated    | FILE TRANSFER PROTOCOL'(FTP)      | 125/2910 12:07:30AM  |       |
| /M   | 05/25/2010 04:07:14PM J_morris       | FILETRANSFER PROTOCOL FIP         | 125/2010 04:07:2NPM  |       |
| VM   | 05/25/2010 07:42:13PM )_morris       | FILE TRANSFER PROTOCOL (FIP)      | V25/2010 07:42:22PM  |       |
| SM   | 05/26/2010 05:47:07PM  _morris       | 85M FILE TRANSFER PROTOCOL (FTI - | K2K/2010 05:48:04PM  |       |
| 544  | Nultiple Orders/Duelns Associated    | FILE TRAHSFER PROTOCOL (FTP)      | 25/2010 12:07:31AM   |       |
| SM   | 05/25/2010 07:42:25PMmorris          | FILE TRANSFER PROTOCOL (FTP)      | 725/2010 07:42-34PM  |       |
| 1964 | 05/13/2010 01:27:09PM Meth           | FILE TRANSFER PROTOCOL (FTP)      | 129/2010 12:02:28AM  | 1     |
| ME   | Huidple Orders/Dueins Associated     | FILE TRANSFER PROTOCOL (FTP)      | 405/2010 12:02:11AM  |       |
| MS   | Multiple Orders/Dueine Associated    | FILE TRANSFER PROTOCOL (FTP)      | 925/2010 12:07:31AM  |       |
| MS   | 05/25/2010 07:42:36PM [ merris       | FILE TRANSFER PROTOCOL (FTP)      | 425/2010 07:42:47PM  | PAL . |
| MS   | 05/13/2010 01:50:22PM  kketh         | FILE TRANSFER PROTOCOL (FTP) -    | 1/28/2910 12:02:12AM |       |
| MS   | 05/13/2010 01:50:22PM kketh          | FILE TRANSFER PROTOCOL (FTP)      | 129/2910 12:02:28AM  |       |
| SMS  | Multiple Orders/Dueins Associated    | FILE TRAMSFER PROTOCOL (FTP)      | U02/2010 12:02:19AM  |       |
| 2114 | Huitiple Orders/Duelns Associated    | THE TRANSFER PROTOCOL (FTP)       | 103/2010 12:02:10AM  |       |

Figure 1.26 Resubmit Orders

### 12. Process Catalog Exceptions

In the Navigation window, click on "Assemblage Management." Next, click on "Utilities" followed by "In Box." Select the pending action "Catalog Exception Processing." Click the "Jump To" button. Correct the pending exception(s). Click "Save" and "Close." After you have resolved the catalog exception(s), the pending action will be automatically removed from the In Box.

| elc Technical-Supply Pechaging Ac                             | crotable Equivalent   SOS Cat   Log (         |                     | NA MRecord 1 or 73                                                                                             |
|---------------------------------------------------------------|-----------------------------------------------|---------------------|----------------------------------------------------------------------------------------------------|
| *ttem ID: 6515014444579                                       |                                               | Type Item ID: NSH   |                                                                                                    |
| ommodity Class: SUPPLY EXPENSE                                | BLE MEDICAL                                   | Free laue:          |                                                                                                    |
| + U/P: EA -                                                   | U/P Quantity: 1                               | DEPMEDS from        | ×                                                                                                    |
| Short from Desc: MOT IN DMLSS MA                              | STER                                          | Standardized:       |                                                                                                    |
| Long Item Desc: NOT IN DIALSS MA                              | STER                                          |                     | 1                                                                                                    |
| - Mig Hame:                                                   |                                               | *Haz Met Code: N *  | head and a second second second second second second second second second second second second second second s |
| Mig Cat. No:                                                  |                                               | CIIC: -             | 1                                                                                                    |
| Nom URL:                                                      |                                               |                     | Loop Real                                                                                                    |
| NDC                                                           | UPN:                                          |                     | Con Con                                                                                                    |
| NSH: 6515014144573                                            | PVON:                                         |                     | 9                                                                                                    |
| AAC . COG SL                                                  | Mat. Calegory:                                | Marked for Deterion | stap 7-                                                                                                    |
| Old Mig Name:                                                 | Loc Field:                                    |                     |                                                                                                    |
|                                                               |                                               |                     |                                                                                                    |
| NDC:  <br>NSH: 65150144445/3<br>AAC: COG:51.<br>Old Mig Name: | UPN:<br>PVOH:<br>Mat. Calegory:<br>Loc Field: | Marked for Deteilon |                                                                                                    |

Figure 1.27 MTF Catalog - Supply

#### 13. Process Quality Assurance (QA) Alert

In the Navigation window, click on "Assemblage Management." Next, click on "Utilities" followed by "In Box." Select the pending action "QA Delinquency Notice Supply Item Qty WRM." Click the "Jump To" button. Select the item whose quantity you want to update. Type a "Notify Quantity." Click "Save." (Note: After you click "Save," ensure the "Notify Quantity" has been updated for the selected item). Click "Close." Once all QA Delinquency Notice Supply Item Qty WRM actions have been resolved, the action pending notice will be automatically deleted from the In Box.

14. Physical Inventory

In the Navigation window, click on "Assemblage Management." Next, click on "Navigate," followed by "Physical Inventory" and then "Select Assemblages." Use the drop down list to select the primary organization. Then, select the assemblage(s) to inventory. Click "Search." Click "OK." Click "Search." Click "Process Inventory." Click "OK." Select a count list. Select a location and a sublocation to set how the count list will be sorted. Click "OK." Then, click "Save" followed by "Close". Once you click "Close" there will be a pop-up window warning once you have saved and exited the Count List breaks cannot be changed. Click "OK."

| Phe 2011                                 | t Nergate                                                                                                    | e Lülibes Windo                                                                     | tielo                                                                                                    |                              |                                                                                                    |                                                                                              |                                                                                          |                                                                                                    |              |              | - 8                                       |
|------------------------------------------|----------------------------------------------------------------------------------------------------|-------------------------------------------------------------------------------------|----------------------------------------------------------------------------------------------------|------------------------------|----------------------------------------------------------------------------------------------------|----------------------------------------------------------------------------------------------|------------------------------------------------------------------------------------------|----------------------------------------------------------------------------------------------------|--------------|--------------|-------------------------------------------|
| du Lono                                  | BY 1                                                                                                    | 23 C                                                                                | 1                                                                                                    | 6 Z                          | a Egiprest                                                                                                    | III.                                                                                         |                                                                                          |                                                                                                    |              |              |                                           |
| Scope                                    |                                                                                                    | So                                                                                  | (Тур#                                                                                                    | The second                   | Strat State                                                                                                    |                                                                                              |                                                                                          |                                                                                                    | - 77 - C - C |              | 6.                                        |
| OB                                       | OF AL                                                                                                    | 13                                                                                  | 1. Canagad                                                                                                    |                              | 15 plant                                                                                                    | senia 🖬 1                                                                                    | isparabie 🖬                                                                              | for ter                                                                                                  |              |              | 1-11                                      |
| C Ann                                    |                                                                                                    | lahar                                                                               | To Specie Pro                                                                                                    | ecta                         | Filleren                                                                                                    | dermie Pla                                                                                   | uspended                                                                                 |                                                                                                    |              |              | 12                                        |
| -                                        | and a H                                                                                                    |                                                                                     |                                                                                                    | -                            | And Person named in column                                                                                                    | and the second second                                                                        |                                                                                          |                                                                                                    |              |              |                                           |
|                                          |                                                                                                    |                                                                                     |                                                                                                    |                              | and the second second se |                                                                                              |                                                                                          |                                                                                                    |              |              |                                           |
| Search -                                 | AM Step                                                                                                    | area Really                                                                         | and the second                                                                                                    |                              |                                                                                                    |                                                                                              |                                                                                          |                                                                                                    |              |              | D-                                        |
| • Organ                                  | All Som                                                                                                    | CARDON                                                                              | • Calindad                                                                                                    | Sala Orga                    | - Select                                                                                                    | Assemblages                                                                                  | Select All                                                                               |                                                                                                    |              |              | Br<br>Own                                 |
| Search<br>• Organ                        | AM Solution: K                                                                                                    | CAREEN 4                                                                            | e Cinqué                                                                                                    | Sala Orga<br>Build (         | Select .                                                                                                    | Assemblages                                                                                  | Select All                                                                               |                                                                                                    | Org          | Asom         | 1<br>1<br>1<br>1<br>1<br>1<br>1<br>1<br>1 |
| Search<br>• Organi<br>Selant             | Ald Solo : Control : Control : Contr | CARDIN<br>ol Org<br>antory 80                                                       | Actemblege                                                                                                    | Sab Orac<br>Build I<br>Hun   | Select .<br>Centrol                                                                                                    | Assemblages                                                                                  | Select All                                                                               | Assemblege Description                                                                                   | Org          | Asem<br>UIC  | 8-<br>0<br>9-<br>1-0-1                    |
| <u>• O</u> rgan<br>Select                | Ald<br>bization: R<br>Date t<br>Last Inves                                                                                                    | CARDIN<br>CARDIN<br>of Org<br>Intony ID<br>CARDI                                    | Astemblage                                                                                                    | Seb Orac<br>Build I<br>Nun   | Select .<br>Centrol<br>sber                                                                                                    | Assemblages<br>GENERAL MED                                                                   | CINE, PC                                                                                 | Assemblege Description                                                                                   | Org          | Assm<br>LUC  | 8-<br>0                                   |
| Search ·<br>• <u>O</u> rgani<br>Selant ( | Ald<br>sizetion: R<br>Sale :<br>Last inve                                                                                                    | CARDINI<br>of Org<br>Intony BD<br>CARDI<br>CARDI                                    | Astemblage<br>0100 0 1 000                                                                                                 | Seb Ora-<br>Build I<br>Hun   | Select .<br>Centrol<br>sber                                                                                                    | Assemblages<br>GENERAL MED<br>FLEET MARCHI                                                   | Select AM                                                                                | Assemblege Description                                                                                   | Org          | Assim<br>UIC | 1<br>0<br>1<br>1<br>1<br>1<br>1<br>1      |
| Search<br>•Ωrgan<br>Selant               | All Solon: R<br>Solo :<br>Last Inves                                                                                                    | CARDIN<br>al Org<br>CARDN<br>CARDN<br>CARDN<br>CARDN<br>CARDN                       | Astemblage<br>6100 8 1 000<br>6 0618 0 2 000                                                                               | Seb Orac<br>Build I<br>Nun   | Centrof<br>sber                                                                                                    | Assembleges<br>GENERAL MED<br>FLEET MARINE<br>FLEET MARINE                                   | Select All<br>CINE, PC<br>FORCE (FMF)                                                    | Assemblage Description                                                                                   | Org          | Asom<br>UIC  | B<br>Due<br>P<br>NoTe                     |
| • Organi                                 | All Solon: R<br>Solo :<br>Last Inves                                                                                                    | CARDEN<br>ol Org<br>Intery 80<br>CARDA<br>CARDA<br>CARDA<br>CARDA                   | Astemblage<br>6100 8 1 000<br>6110 0 2 000<br>6110 0 2 000<br>6027 0 1 000                                                 | Sab Orijis<br>Bulid I<br>Nun | Centrof<br>Select of<br>Select                                                                                                    | Assembleges<br>GENERAL MED<br>FLEET MARINE<br>FLEET MARINE<br>FLEET MARINE                   | Select All<br>CINE, PC<br>FORCE (FMF)<br>FORCE (FMF)<br>FORCE (FMF)                      | Assemblege Description<br>LABORATORY SOUPHENT<br>LABORATORY SOUPHENT<br>KAAY EQUIPHENT                   | Org          | Asem<br>UIC  | 8<br>0000<br>9<br>10010                   |
| Search<br>• Organ<br>Selant              | ALI<br>Soto :<br>Last Inves                                                                                                    | CARDEN<br>al Org<br>Intery ID<br>CARDA<br>CARDA<br>CARDA<br>CARDA<br>CARDA          | Accemblage<br>4 0100 0 1 000<br>4 0110 0 1 000<br>4 0110 0 2 000<br>4 0127 0 1 000<br>4 0627 0 1 000<br>4 0627 0 2 000     | Sab Orns<br>Build I<br>Hun   | Centrof<br>Select /<br>Select /                                                                                                    | Assemblages<br>GENERAL MED<br>FLEET MARINE<br>FLEET MARINE<br>FLEET MARINE                   | GINE, PC<br>FORCE (FMF)<br>FORCE (FMF)<br>FORCE (FMF)<br>FORCE (FMF)                     | Assemblege Description<br>LABORATORY COUPAGNT<br>LABORATORY COUPAGNT<br>X-RAY COUPAGNT<br>X-RAY COUPAGNT | Org<br>UIC   | Assm<br>UIC  | 8<br>0<br>9<br>10<br>10                   |
| Search<br>• Organ<br>Setant 1            | All Station: R<br>Date t<br>Last invest                                                                                                    | CARDON<br>sl Org<br>intory ID<br>CARDO<br>CARDO<br>CARDO<br>CARDO<br>CARDO<br>CARDO | Accemblege<br>0100 0 1 000<br>0415 0 1 000<br>0416 0 2 000<br>0427 0 2 000<br>0427 0 2 000<br>0427 0 2 000<br>0427 0 2 000 | Sab Orac<br>Build I<br>Hun   | Centrol<br>sber                                                                                                    | GENERAL MED<br>FLDET STATION<br>FLDET STATION<br>FLEET MARINE<br>FLEET MARINE<br>OR INSTRUME | CINE, PC<br>FORCE (FINF)<br>FORCE (FINF)<br>FORCE (FINF)<br>FORCE (FINF)<br>FORCE (FINF) | Assemblege Description<br>LABORATORY COUPAGENT<br>X-BAY EXAMPLENT<br>X-BAY EXAMPLENT<br>X-RAY EXAMPLENT  | Org<br>UIC   | Assem        | 9<br>1010                                 |

Figure 1.28 Physical Inventory - Select Assemblage

Once you have completed your count click on "Navigate," followed by "Physical Inventory" and then "Enter Counts." Choose the "Inventory Control Number" from the drop-down menu then click "Search". Next input your counts from the inventory conducted and click "Save."

If there are discrepancies another count list will be generated. If this occurs a second time the items with discrepancies will go into the "Research Discrepancies" section. This will be under "Navigate", followed by "Physical Inventory" and then "Research Discrepancies." Once you have corrected the discrepancies you will finalize the inventory. This will be under "Navigate", followed by "Physical Inventory" and then "Finalize Inventory."

15. Reconstitution

In the Navigation window, click on "Assemblage Management." Next, click on "Navigate," followed by "Transfers" and then "AM Reconstitution." Select "AM Sales" or "War Switch." Select an organization from the drop down list. Select an assemblage to search, and click "Search." Select a gain quantity. Select items to process. Click "Save" and "OK." After the assemblage is processed, you must load Allowance Standard (AS) data. Your local business practice determines how and where this data is obtained. Once the AS data is updated, you will be able to view readiness percentages on the Assemblage Status Report. NAVMC 4000.3A Marine Corps Medical Logistics Information Systems Handbook

### Procurement

Section 5.0

### Procurement

If working with more than one assemblage at a time, hold down the Ctrl button and right click to highlight more than one assemblage. Remember that all fields marked with a \* (red asterisk) are mandatory fields and must be filled in.

1. Prime/Substitute Items

In the Navigation window, click on "Assemblage Management." Next, click on "Navigate" followed by "Prime/Sub Items." Select an organization from the drop down list. Select an assemblage and then an item ID from the drop down list. Press "Search," and the Prime Sub Items menu will appear.

2. Return Items

In the Navigation window, click on "Assemblage Management." Next, click on "Navigate" followed by "Returns." Enter an organization and an assemblage from the assemblage list. Click "Search" to view all items in an assemblage, or enter additional search criteria to minimize the search. Enter the specific item ID, or select the stock number from the drop down list. Select a location and a sub-location. You can also delete the location record when on-hand quantities equal zero. Select "Yes" if you are processing a loss of an item that will not be replaced.

After you have selected an assemblage and entered additional search criteria information, click the "Search" button to open the Returns window to view your search results. In the Returns window, enter the quantity returned into the Quantity field of the corresponding item ID. Click "Save" to process the return. Complete all mandatory fields to include the reason for the return. The reason annotated in this field will print on the return report. Enter a check mark in the "Issue Credit for this Item" box if credit will be given for the item. Click "OK." Select "Yes" to continue processing the return, or select "No" to re-evaluate credit determination.

3. Commercial Return Item

In the Navigation window, click on "Assemblage Management." Next, click on "Navigate," followed by "Commercial Returns" and then "Commercial Items." Click "Search," or enter an item ID, location, and sub-location, if applicable. Indicate if the item is serviceable, unserviceable, repairable, suspended, and/or FDA tested, and click "Search." Enter the return quantity, and click "Process." Click "OK." In the Navigate menu, point to "Commercial Returns." Click "Manage Return Item(s)." Click "Search," or enter the search parameters, and click "Search." Select from the icons: "Pickup," "Call Cost," "Destroyed," "Check," "Credit," or "FV Credit." Enter the required information, and use the > or >> icons to move items. Click "Save."

In the Navigation window, click on "Assemblage Management." Next, click on "Navigate," followed by "Commercial Returns" and then "Manage PV Credit." Select the source of supply from the drop down list. Enter the credit either being added or lost, as well as the reason for the gain or loss. Enter a credit account number, and click "Save."

In the Navigation window, click on "Assemblage Management." Next, click on "Navigate," followed by "Commercial Returns" and then "Reprint Vouchers." Enter one of the search criteria, and click "Search." Click "Print" to reprint the cash collection voucher. Enter the return quantity, and click "Process."

4. Offline Non-Submit

In the Navigation window, click on "Assemblage Management." Next, click on "Navigate," followed by "Orders" and then "Offline Non-Submit." Select an organization from the drop down list. Select an assemblage. Click "Search." From the drop down list, search for the item ID number. Select a demand code, and then enter a document number project code, refund code, and priority and fund code. Click "Execute" to create an internal record that does not actually transmit to the vendor. Click "Yes" to print.

|                                                         | - <del>0</del> X                                                                                                    |
|---------------------------------------------------------|----------------------------------------------------------------------------------------------------|
| 🗈 🔐 😫 😫 👘 🌢 🗞 🏲 🔟 🗓                                     |                                                                                                    |
| - Item ID: 4110015060895 Asem Ind: F                    |                                                                                                    |
| em Deec.: REFRIGERATOR, SOLID STATE BIO                 |                                                                                                    |
| Ing ID Assemblage Assemblage Description BCN Fund Numit | DO BATO                                                                                                    |
| S7111 0618 0 5 800 FLEET MARINE FORCE (FMF) LABC        | 10 August 10 August 10 Aug |
| ain SOS Details                                         | Đ                                                                                                    |
| Order Ony U/P Price Ext Price Melve Activity            | 9                                                                                                    |
| EA 9954.00 MEDLOG -                                     | and Taple                                                                                                    |
|                                                         |                                                                                                    |
| 0 9956.00 0.00                                          |                                                                                                    |
|                                                         |                                                                                                    |
| Demand Ender Han Decumbra * Drain DTY: 8 MIP Request    | the second in the second                                                                                                    |
| Demonant Mar Beslam C.t. Bashand C.t. H. a              | and the second second se                                                                                                    |
| December in Standard Standard Color                     |                                                                                                    |
|                                                         |                                                                                                    |
|                                                         |                                                                                                    |

Figure 1.29 Supply/Equipment Offline Orders

5. Resubmit Orders/Follow-Up Requests/Cancellations

In the Navigation window, click on "Assemblage Management." Next, click on "Navigate," followed by "Orders" and then "Re-Submit Orders/Follow-Up Requests/Cancellations." Select an organization and an assemblage from the drop down list. Click "Search." Highlight an order or multiple orders. Click "Resubmit." Click "Details" for information on the order.

|      | B' 11 0 1 8                              | 5 7 × 8                                                   |  |
|------|------------------------------------------|-----------------------------------------------------------|--|
| sos  | Date/Time Ordered User Id                | Submit Code Reta/Time Sent                                |  |
| SSA  | Multiple Orders/Dueling Associated       | FLE TRANSFER PROTOCOL 6 TP - B3/25/2010 12:07.30AM        |  |
| 1    | 05/25/2910 04:07:14PM   morris           | FILE TRANSFER PROTOCOL (FTP) • DS252010 04:07:34PM        |  |
| VIII | 05/25/2010 07:42:13PM   morris           | FILE TRANSFER PROTOCOL (FTP) · INVESTIGATION 07:42:22PM   |  |
| SM   | 05/26/2010 05:47:07PM   morris           | IBSM FILE TRANSFER PROTOCOL (FTF +) IB/26/2010 05:48:04PM |  |
| SM   | Nultiple Orders/Duelns Associated        | FILE TRANSFER PROTOCOL (FTP) - 185/25/2010 12:07.31AM     |  |
| 94   | 05/25/2010 07:42:25PM I morris           | FILE TRANSFER PROTOCOL (FTP) + IN/25/2010 07:42:34PM      |  |
| si   | 05/13/2010 01:27:09PM Aketh              | FILE TRANSFEE PROTOCOL (FTP) · B5/29/2010 12:02:28AM      |  |
| SM   | Multiple Orders/Duelns Associated        | FILE TRANSFER PROTOCOL (FTP) + D505/2010 12:02:11AM       |  |
| 510  | Multiple Orders/Duelns Associated        | FILE TRANSFER PROTOCOL (FTP) - DS/08/2010 12:04:13AM      |  |
| MS   | Bluttiple Orders/Dueins Associated       | FILE TRANSFER PROTOCOL (FTP) + 05/25/2010 12:07:31AM      |  |
| MS   | 05/25/2010 07:42:36PMmorris              | FILE TRANSFER PROTOCOL (FTP) TRS25/2010 07:42:47PM        |  |
| NS   | 05/13/2010 01:50:22PM kketh              | FILE TRANSFER PROTOCOL (FTP) = R5/28/2010 12:02:12AM      |  |
| MS   | 05/13/2010 01:50:22PM kketh              | FILE TRANSFER PROTOCOL (FTP) B5/29/2010 12:02/28AM        |  |
| MS   | <b>Multiple Orders/Dueins Associated</b> | FILE TRANSFER PROTOCOL (FTP) · IM/02/2010 12:02:19AM      |  |
| MS   | <b>Ruitiple Orders/Dueins Associated</b> | FILE TRANSFER PROTOCOL (FTP) - D603/2010 12:02:10AM       |  |
| SMS  | 05/05/2010 10:05:05AM orodrigu           | FILE TRANSFER PROTOCOL (FTP) - D6/10/2018 12:02:11AM      |  |

Figure 1.30 Resubmit Orders

NAVMC 4000.3A Marine Corps Medical Logistics Information Systems Handbook

### Inventory Standardization

Section 6.0

### Inventory Standardization

In order to convert Purchase Card buys to Prime Vendor (PV), you will have to manually create an ad-hoc report through "Business Objects."

The process will require choosing the data elements required for your desired output.

| BusinessObjects - Purcha     | ise Card Buys Report - ISR - F¥ 09 - 010 | Oct89 020ct09.rep [MM AUTO] |                                |               |
|------------------------------|------------------------------------------|-----------------------------|--------------------------------|---------------|
|                              | 防局が自体化したの                                | 図 IIIIIII → Q 100x          |                                |               |
| 🔁 file Edit Yow Insert       | Format Icols Data Analysis Window        | Help Reffer Data            |                                | <u>_i#i×i</u> |
|                              | DMLS                                     | SISR - PC to PV             | ▶                              |               |
| Date/Time Item               | Description                              | UOP Code Item Id            | UOP Price Supplier Name        | - 0           |
| 10/2/2009 PREG               | NANCY TEST, FIRST RESPONSE,              | 2E4CT 002260090125          | 9.02 COMMISSARY STORE, IWAKUNI |               |
|                              |                                          |                             |                                | اخ.           |
| Report1                      |                                          |                             |                                |               |
| Refreshes all data providers |                                          | Last Exec: 5/22/20          | 10 04:03 PM                    | UN NU         |

Figure 1.31 Example of BO Report

NAVMC 4000.3A Marine Corps Medical Logistics Information Systems Handbook

### Useful Reports

Section 7.0

### Useful Reports

### 1. Assemblage Management Reports

In the **Navigate** menu, point to "Assemblage Management," and then click on the "Report tab." Once in the Report tab, choose which report you would like to run by double clicking on the report name.

| and band Annalog Martines Alexan And Other August Same                                                                                                    | <b>1</b> | and the second second se | and the second second sec                                                                                                    |
|----------------------------------------------------------------------------------------------------|----------|----------------------------------------------------------------------------------------------------|----------------------------------------------------------------------------------------------------|
| ype the first lew letters of the report name you're looking it                                                                                                    | Sec. 1   |                                                                                                    |                                                                                                    |
|                                                                                                    |          |                                                                                                    |                                                                                                    |
| lepon Heme                                                                                                    |          | Contraction in the second                                                                                                    |                                                                                                    |
| 34 <u>8-1a</u>                                                                                                    |          |                                                                                                    | Same and the second second sec |
| All Equipment Requiring Onta For Ult Report                                                                                                    |          |                                                                                                    |                                                                                                    |
| M Equipment With A UII Assigned                                                                                                    |          |                                                                                                    |                                                                                                    |
| illowance Standard Publication Date Report                                                                                                    |          |                                                                                                    |                                                                                                    |
| asemblage Allowance Change                                                                                                    |          |                                                                                                    |                                                                                                    |
| anominiage Funda Requirements Estimate                                                                                                    |          |                                                                                                    |                                                                                                    |
| membrage Funde Status Report                                                                                                    |          |                                                                                                    |                                                                                                    |
| memminge ListrAC Consideration Report                                                                                                    |          |                                                                                                    |                                                                                                    |
| asemblage Physical Inventory Date Report                                                                                                    |          |                                                                                                    |                                                                                                    |
| eremblege Slahe                                                                                                    |          |                                                                                                    |                                                                                                    |
| mentinge Status Holip                                                                                                    |          |                                                                                                    |                                                                                                    |
| elemologe status summary                                                                                                    |          |                                                                                                    |                                                                                                    |
| memoseper wanages                                                                                                    |          |                                                                                                    |                                                                                                    |
| Commence resources Les Statut                                                                                                    |          |                                                                                                    |                                                                                                    |
| and the set of the set of the set |          |                                                                                                    |                                                                                                    |
| and been furning                                                                                                    |          |                                                                                                    |                                                                                                    |
| instruction                                                                                                    |          |                                                                                                    |                                                                                                    |
| mail Garb hama                                                                                                    |          |                                                                                                    |                                                                                                    |
| instantiated Astembiage Transaction Report                                                                                                    |          |                                                                                                    |                                                                                                    |
| at hem/Support them Relationship Report                                                                                                    |          |                                                                                                    |                                                                                                    |
| scentions - Standard Assemblage Add                                                                                                    |          |                                                                                                    |                                                                                                    |
| aler and                                                                                                    |          |                                                                                                    |                                                                                                    |
| ncemplete Record                                                                                                    |          |                                                                                                    |                                                                                                    |
| wenters Adjustment Voucher                                                                                                    |          |                                                                                                    |                                                                                                    |
| em Balanca                                                                                                    |          |                                                                                                    |                                                                                                    |
| wpanization Status                                                                                                    |          |                                                                                                    |                                                                                                    |
| acking List                                                                                                    |          |                                                                                                    |                                                                                                    |
| Yime Vender Credit Account Activity                                                                                                    |          |                                                                                                    |                                                                                                    |
| relanged Surb                                                                                                    |          |                                                                                                    |                                                                                                    |
| adama                                                                                                    |          |                                                                                                    |                                                                                                    |
| ever signs 1 sas                                                                                                    |          |                                                                                                    |                                                                                                    |

Figure 1.32 Report List

Some useful reports include:

- Organizational Status
  - o Displays data overview per AMAL in one consolidated report
- LIMFAC Consideration
  - Important to run this report pre-LTI; while it can be used at other times, pre-LTI will show maintenance and expiration dates
- Assemblage Status
- Assemblage Status Roll-Up
- Unit Status
  - Displays replenishment times, which are useful when ordering

All of these reports, plus any of the others, can be exported into MS Excel.

NAVMC 4000.3A Marine Corps Medical Logistics Information Systems Handbook

### GLOBAL COMBAT SUPPORT SYSTEM - MARINE CORPS

Section 8.0

### GCSS-MC Guidance

When centrally managed by the MEDLOGCO, AMALS/ADALS are retail /intermediate level stocks per the Intermediate-Level Supply Management Policy Manual. When held by the final element in an established supply chain's distribution system for the sole purpose of internal consumption, AMALS/ADALS is considered consumer level stocks. On hand accountability are managed at the table of authorized materiel control number (TAMCN) level within the install base of each MEDLOGCO's intermediate-level GCSS-MC account, as well as at each consumer-level account when issued for supporting operations or training.

MEDLOGCO will not perform command adjustments due to system limitations within GCSS-MC and the Enterprise Inventory Optimization Model. Per the Consumer Level Supply Management Policy Manual, consumer level units will not induct negative command adjustments for the transfer of AMALS/ADALS to the MEDLOGCOs. The MEDLOGCO will utilize DMLSS for assemblage management at the line item level and account for the kits/sets as a complete TAMCN. The national stock numbers (NSN) or National Item Identification Number (NIIN) for AMALS/ADALS will have the serial number flag removed and will be reported as a non-serialized item within GCSS-MC. MEDLOGCOs will use DMLSS in support of warehousing AMAL/ADAL assemblages.

### 1. Requirements

Tables of organization (T/O) and equipment (T/E) contain organizational mission statements, manpower, and equipment requirements/authorization for organizations to perform missions. These requirements are used to determine the Approved Acquisition Objective (AAO) for each TAMCN. The AAO represents requirements categorized across the pillars of the MARFORs (Active and Reserves), supporting establishment, Depot Maintenance Float Allowance (DMFA), Maritime Prepositioning Force (MPF), Marine Corps Pre-positioning Program-Norway (MCPP-N), and War Reserve Material Requirements-in Stores.

Requirements for AMALS/ADALS are listed in the unit T/E within the Total Force Structure Management System (TFSMS), as well as reflected on the property records within the Accountable Property Systems of Record (APSR). AMALS/ADALS are assigned as a general supply (i.e., 'C') TAMCN. The requirement to provide accountability and auditability in an APSR is the same as any other type of Marine Corps property. AMALS/ADALS are considered war reserve/continuance stocks to be held and managed by the MARFORs per War Reserve Materiel Policy. MEDLOGCOS will account for, issue, receive, maintain physical custody, sustain, and conduct modernization of the AMALS/ADALS for their supported units while those units are in garrison. Units T/E requirements in TFSMS will not change unless a TOECR is submitted to justify the adjustment. Each MARFOR will have approved inventory stocking levels (ISL) per the Marine Corps Class VIII Inventory Stocking Level and Deferred Items Plan. The ISL establishes an optimization model that synchronizes construction capabilities with operational requirements to determine inventory positioning. The ISL results in the MEF only stocking that portion of the T/E that it will need for training, routine deployments, and initial response to contingency operations. The on-hand quantities within the MEF and MARFORRES should not exceed the approved ISL. If MEF and MARFORRES exceeds the ISL, HQMC Installations and Logistics (HQMC I&L LPC-2) and/or Marine Corps System Command (MCSC) will not provide resources to replenish or replace shortfalls.

2. Table of equipment management/allowance management.

Due to the approved ISL applied to the management of AMALS/ADALS, as well as system limitations within GCSS-MC, each MEDLOGCO will not perform positive command adjustments. Secondly, in accordance with the Consumer Level Supply Management Policy Manual, units with an AAO and T/E allowance in TFSMS, will not conduct a negative command adjustment for AMALS/ADALS being centrally managed by the MEDLOGCO.

Per the set Marine Corps ISL, each MARFOR is not authorized to exceed their ISL without prior approval via official message traffic to MCSC and HQMC I&L LPC-2. The ISL will be reviewed biennially and updates/recommendations will be provided via official correspondence.

3. Accountability and Auditability

All elements of the MAGTF will account for on-hand quantities of each AMALS/ADAL at the TAMCN-level via an APSR. AMALS/ADALS are consumer level stocks when possessed for the purpose of internal consumption (e.g., on hand at a Battalion/Squadron with a T/E requirement in TFSMS or an approved equipment density list). AMALS/ADALS are retail /intermediate-level stocks when centrally managed at a MEDLOGCO.

AMALS/ADALS will not be tracked by serial number within GCSS-MC. Serial number tracking will be performed by DMLSS. As a result, the serial number flag within GCSS-MC will be unchecked.

Each MEDLOGCO will account for all on-hand quantities within DMLSS and GCSS-MC. MEDLOGCOS will account for all line items associated with their corresponding AMAL/ADAL within DMLSS by the appropriate assemblage type. Each MEDLOGCO and supported units will maintain auditability of each transaction, through retention of receipts, in the appropriate voucher files. Additionally, the Electronic Catalog System (ECAT) within DMLSS will only be used by the MEDLOGCO.

Supported units requiring support of AMALS/ADALS, will utilize GCSS-MC to request blocks for training and deployments. Upon completion of the training or deployment, units will return the AMALS/ADALS back to the supporting MEDLOGCO. The using unit will conduct the appropriate pick, pack, and ship transaction to return the item back to MEDLOGCO and adjust the APSR. Joint limited technical inspections (JLTI) will be conducted for each transfer of AMAL/ADAL between (to and from) supported unit and the MEDLOGCO. All records for each JLTI are to be maintained until the next issuance of that assemblage.

4. Transactions.

Each MEDLOG Company Commander should be the Accountable Officer (AO) for their account. Additionally each of the MEDLOGCO accounts should be loaded with the MEDLOG on-hand quantities, which should be reconciled against the ISL that is loaded into DMLSS.

If and when the ISL changes, the following transactions should be utilized to adjust your on-hand quantities within GCSS-MC:

- Three Part Shipping Process (PICK/PACK/SHIP) would be used for all daily transactions and to decrease the on-hand quantities and rollback stock to MCSC or another MEDLOG, as directed.
- D7J would be used to decrease the on-hand quantities.
- D6T would be used to increase the on-hand quantities after there has been an increase to the ISL.

Note: The above transactions should only be used to adjust the on-hand quantities within GCSS-MC.

5. Material returns.

Excess supplies and materials will be managed through MCSC. Movement and disposition of excess Class VIII line items will be completed through appropriate Marine component commands to MCSC with concurrence from HQMC I&L LPC-2.

6. Further Guidance.

For additional information regarding GCSS-MC, refer to the GCSS-MC User's Manual 4000.

NAVMC 4000.3A Marine Corps Medical Logistics Information Systems Handbook

# Authorized Medical and Dental Allowance List (AMALs/ADAL)

Section 9.0

# Authorized Medical and Dental Allowance List (AMALs/ADAL)

| AMAL 618/619 | Laboratory Equipment and Supply                     |
|--------------|-----------------------------------------------------|
| AMAT 627     | Y-Pay Equipment                                     |
| AMAL 027     | A-Kay Equipment                                     |
| 631/632      | Shock Surgical Team/Triage Equipment and Supply     |
| AMAL         |                                                     |
| 633/634      | Ward Equipment and Supply                           |
| AMAL         |                                                     |
| 635/636      | Aid Station Equipment and Supply                    |
| AMAL 637     | Preventative Medicine Maneuver                      |
| AMAL 638     | Preventative Medical Technician                     |
| AMAL         |                                                     |
| 645/646      | Forward Resuscitative Surgery System and Re-Supply  |
| AMAL 647     | En Route Care System                                |
| AMAL 648     | Casualty Evacuation System                          |
| AMAL 650     | Preventative Medicine Entomology                    |
|              | Preventative Medicine Occupational & Environmental  |
| AMAL 651     | Health Surveillance                                 |
| AMAL 652     | Chemical Biological Incident Response Force         |
| AMAL 653     | Corpsman Assault Pack                               |
| AMAL 660     | MARSOC - Marine Special Operations Command          |
| AMAL 684     | Geographic Supplement                               |
| AMAL 685     | Cold Weather Supplement                             |
| AMAL 686     | Hot Weather Supplement                              |
| AMAL 687     | NBC Individual                                      |
| AMAL 688     | NBC Unit                                            |
| AMAL         | Medical Logistics Company Test/Repair Equipment and |
| 691/692      | Supply                                              |
| AMAL 699     | Sick Call                                           |
| ADAL 662     | Field Dental Operatory                              |
|              |                                                     |

NAVMC 4000.3A Marine Corps Medical Logistics Information Systems Handbook

### Acronym List

Section 10.0

### Acronym List

| ACN     | Asset Control Number                                 |
|---------|------------------------------------------------------|
| ADAL    | Authorized Dental Allowance List                     |
| AFML    | Air Force Medical Logistics                          |
| AM      | Assemblage Management                                |
| AMAL    | Authorized Medical Allowance List                    |
| AS      | Allowance Source                                     |
| во      | Business Objective                                   |
| CAT     | Catalog                                              |
| CONUS   | Continental United States                            |
| DCM     | DMLSS Communications Management                      |
| DFAS    | Defense Finance and Accounting Service               |
| DMLSS   | Defense Medical Logistics Standard Support           |
| ECAT    | Electronic Catalog System                            |
| FCN     | Equipment Control Number                             |
| FM      | Equipment Management                                 |
| FDA     | Federal Drug Administration                          |
| FV      | Fiscal Year                                          |
| CCSS-MC | Clobal Combat Support System-Marine Corps            |
| TM      | Towestory Masagement                                 |
| TCT     | Inventory Management                                 |
|         | Toint Biological Agent Identification and Diagnostic |
| UBAID   | Sustem                                               |
| ттт     | Limited Technical Inspection                         |
| MADGOC  | Marine Special Operations Command                    |
| MEE     | Marine Special Operations command                    |
| MUC     | Maline Expedicionary force                           |
| MOR     | Memorandum of Dogord                                 |
| MOR     | Medical Treatment Facility                           |
| MIE     | Medical freatment facility                           |
| 07 n    | Outride Continents] United States                    |
| OCONUS  | Outside Continental United States                    |
| DOC     | Deint of Content                                     |
| PUC     | Point of Contact                                     |
| PV      | Prime vendor<br>Ovelity Decovered                    |
| QA      | Quality Assurance                                    |
| DA      | DMLSS Administrator                                  |
| SUS     | Source of Supply                                     |
| 55      | System Services                                      |
| TESMS   | Total Force Structure Management System              |
| TRIMEDS | Tri-Service Medical Excess Distribution System       |
| 078     | Unit of Purchase                                     |
| UDR     | Universal Data Repository                            |
| WRM     | War Reserve Materiel                                 |